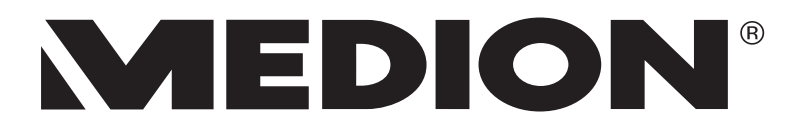

# Navodila za uporabo

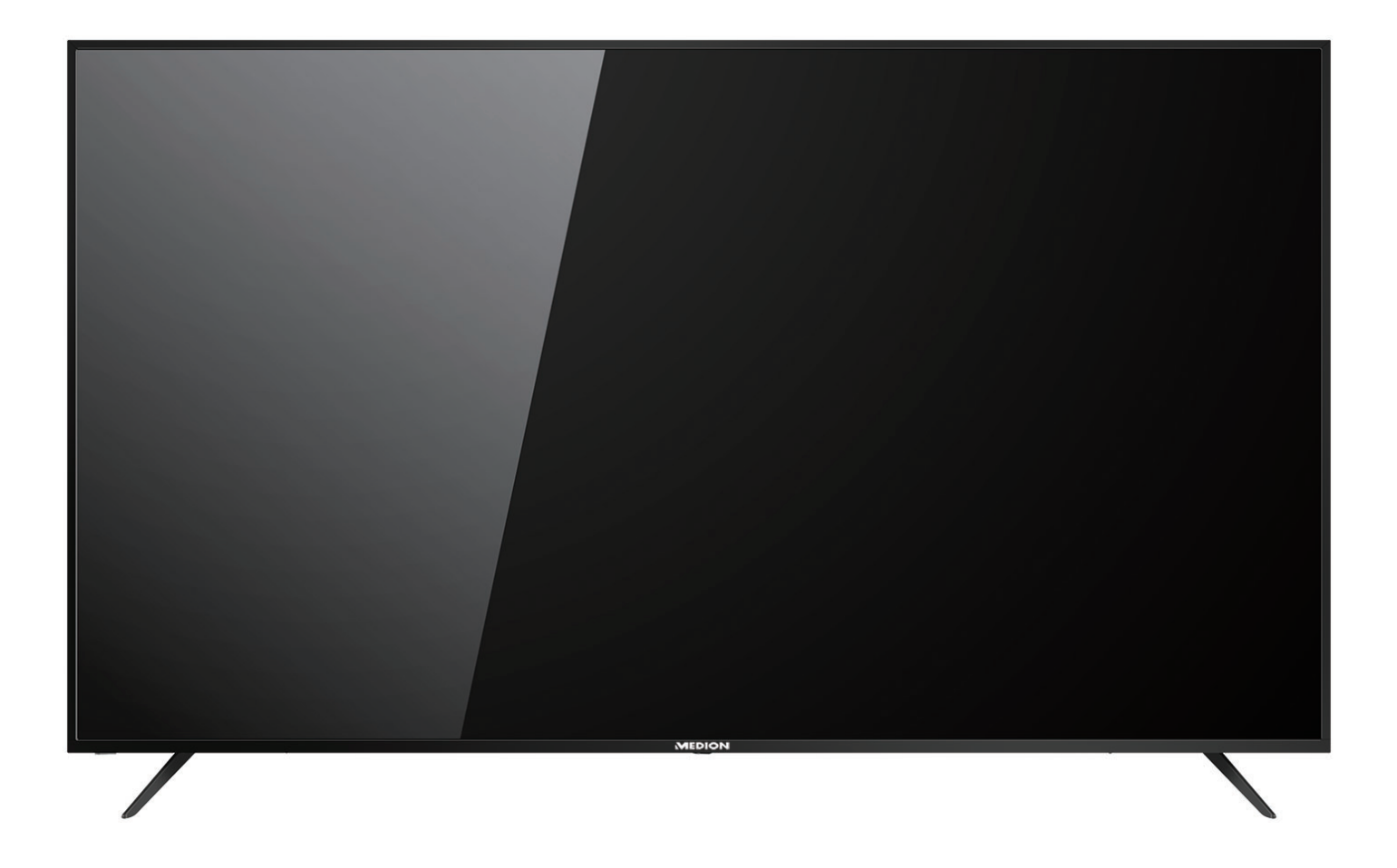

# Ultra HD pametni televizijski sprejemnik velikosti 189,3 cm (75") MEDION® LIFE® X17575 (MD 31475)

## Vsebina

| 1. Informacije o teh navodilih za uporabo |       |                                                      |     |  |  |
|-------------------------------------------|-------|------------------------------------------------------|-----|--|--|
|                                           | 1.1.  | Pomen znakov                                         | 3   |  |  |
|                                           | 1.2.  | Predvidena uporaba                                   | 4   |  |  |
| 2.                                        | Obse  | g dobave                                             | . 4 |  |  |
| 3. Varnostni napotki                      |       |                                                      |     |  |  |
|                                           | 3.1.  | Varnost pri uporabi                                  | 5   |  |  |
|                                           | 3.2.  | Mesto postavitve                                     | 6   |  |  |
|                                           | 3.3.  | Temperatura okolice                                  | 7   |  |  |
|                                           | 3.4.  | Popravila                                            | 7   |  |  |
|                                           | 3.5.  | Varnost pri priklopu                                 | 8   |  |  |
|                                           | 3.6.  | Ravnanje z baterijami                                | 9   |  |  |
| 4.                                        | Infor | macije o skladnosti EU                               | 10  |  |  |
|                                           | 4.1.  | Informacije o povezavi WLAN                          | 10  |  |  |
| 5.                                        | Preg  | led naprave                                          | 11  |  |  |
|                                           | 5.1.  | Prednja stran                                        | 11  |  |  |
|                                           | 5.2.  | Zadnja stran                                         | 12  |  |  |
|                                           | 5.3.  | Daljinski upravljalnik                               | 13  |  |  |
| 6.                                        | Prva  | uporaba                                              | 15  |  |  |
|                                           | 6.1.  | Odstranitev embalaže                                 | 15  |  |  |
|                                           | 6.2.  | Montaža                                              | 15  |  |  |
|                                           | 6.3.  | Vstavljanje baterij v daljinski upravljalnik         | 16  |  |  |
|                                           | 6.4.  | Priklop antene                                       | 16  |  |  |
|                                           | 6.5.  | Common Interface                                     | 17  |  |  |
|                                           | 6.6.  | Priklop električnega napajanja                       | 17  |  |  |
|                                           | 6.7.  | Vklop in izklop pametnega televizijskega sprejemnika | 17  |  |  |
|                                           | 6.8.  | Uporaba večpredstavnostnih priključkov               | 18  |  |  |
|                                           | 6.9.  | Iskanje postaj po prvem vklopu                       | 20  |  |  |
| 7.                                        | Upra  | vljanje                                              | 25  |  |  |
|                                           | 7.1.  | Izbira programa                                      | 25  |  |  |
|                                           | 7.2.  | Nastavitve zvoka                                     | 25  |  |  |
|                                           | 7.3.  | Nastavitve slike                                     | 25  |  |  |
|                                           | 7.4.  | Prikaz informacij o programu                         | 26  |  |  |
|                                           | 7.5.  | Prikaz seznama priljubljenih                         | 26  |  |  |
|                                           | 7.6.  | Izbira vira                                          | 27  |  |  |
| 8.                                        | Telet | ekst                                                 | 29  |  |  |
|                                           | 8.1.  | Upravljanje teleteksta                               | 29  |  |  |
|                                           | 8.2.  | Izbira strani                                        | 29  |  |  |
|                                           | 8.3.  | Uporabne lastnosti teleteksta                        | 29  |  |  |
| 9.                                        | Upor  | aba menija                                           | 30  |  |  |
|                                           | 9.1.  | Meni Kanal                                           | 31  |  |  |
|                                           | 9.2.  | Meni Slika                                           | 38  |  |  |
|                                           | 9.3.  | Meni Zvok                                            | 39  |  |  |
|                                           | 9.4.  | Meni Omrežje                                         | 40  |  |  |
|                                           | 9.5.  | Meni Nastavitve                                      | 41  |  |  |
|                                           | 9.6.  | Meni Ključavnica                                     | 45  |  |  |
|                                           | 9.7.  | Meni Čas                                             | 46  |  |  |
|                                           | 9.8.  | Snemanje PVR                                         | 47  |  |  |
|                                           | 9.9.  | Seznam kanalov                                       | 48  |  |  |
|                                           |       |                                                      |     |  |  |

| 10. | Medijski predvajalnik                                   |    |
|-----|---------------------------------------------------------|----|
|     | 10.1. Dostop do predvajalnika medijev                   |    |
|     | 10.2. Glavni meni predvajalnika medijev                 | 49 |
|     | 10.3. Prikaz fotografij                                 |    |
|     | 10.4. Predvajanje glasbe                                |    |
|     | 10.5. Predvajanje videoposnetkov                        | 51 |
| 11. | EPG – programski vodnik                                 |    |
| 12. | Varstvo podatkov pri pametnem televizorju MEDION®       |    |
| 13. | Odpravljanje težav                                      |    |
|     | 13.1. Ali potrebujete dodatno pomoč?                    |    |
|     | 13.2. Okvarjene slikovne pike pri pametnih televizorjih |    |
| 14. | Čiščenje                                                |    |
| 15. | Skladiščenje med neuporabo                              |    |
| 16. | Odlaganje med odpadke                                   |    |
| 17. | Tehnični podatki                                        |    |
| 18. | Podatkovni list izdelka                                 | 61 |
| 19. | Izjava o varstvu podatkov                               |    |
| 20. | Informacije o servisu                                   | 63 |
| 21. | Kolofon                                                 | 63 |
| 22. | Kazalo                                                  | 64 |

## 1. Informacije o teh navodilih za uporabo

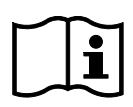

Zahvaljujemo se vam, da ste se odločili za naš izdelek. Želimo vam veliko veselja ob uporabi naprave.

Pred prvo uporabo pozorno in v celoti preberite varnostne napotke. Upoštevajte opozorila na napravi in v navodilih za uporabo.

Navodila za uporabo hranite vedno na dosegljivem mestu. Če napravo prodate ali izročite drugi osebi, ji hkrati z napravo obvezno izročite tudi ta navodila za uporabo, saj so pomemben sestavni del izdelka.

### 1.1. Pomen znakov

Če je del besedila označen z enim od naslednjih opozorilnih simbolov, se morate izogibati nevarnosti, ki je opisana v besedilu, da ne bi prišlo do navedenih morebitnih posledic.

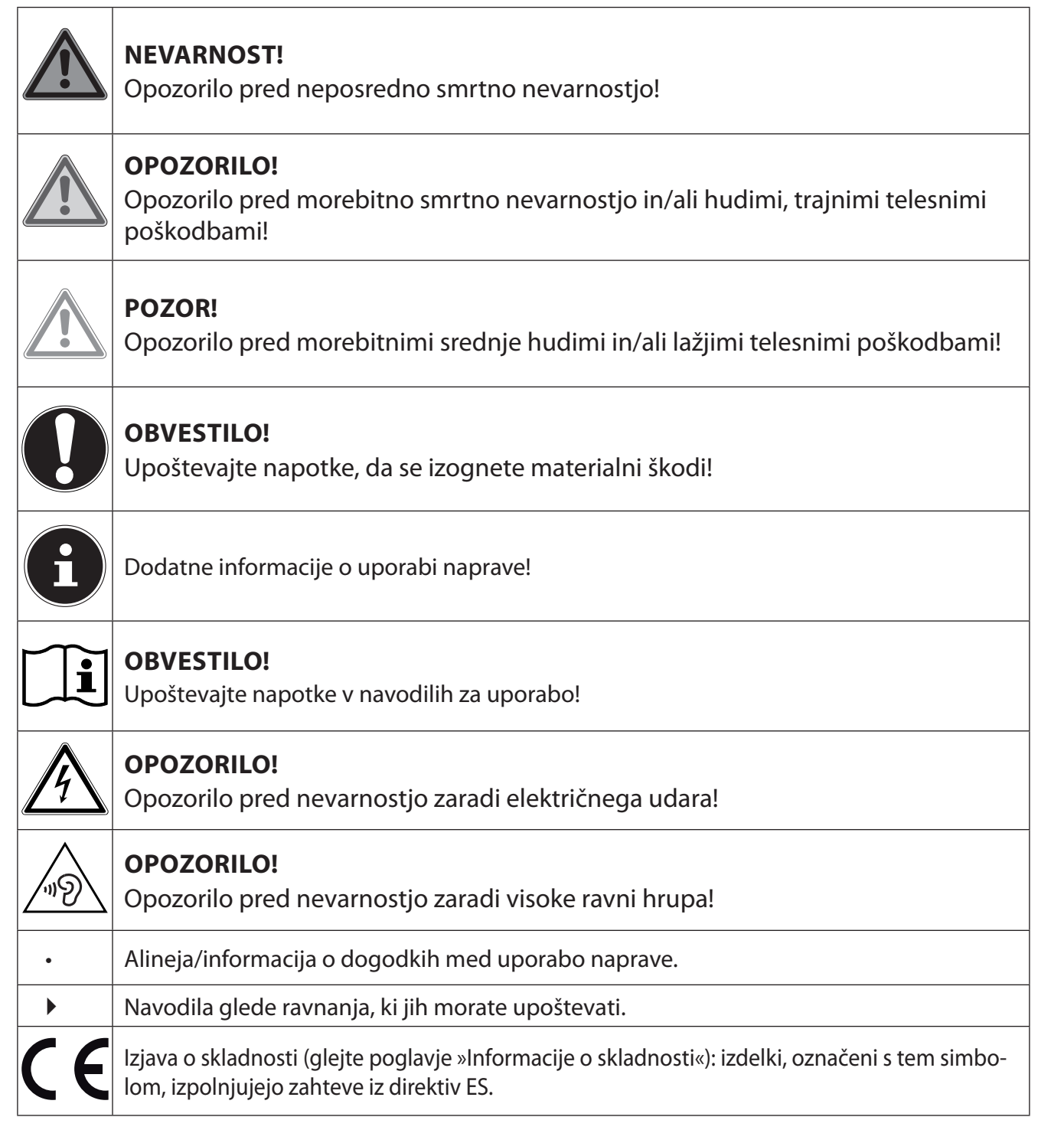

#### Zaščitni razred II

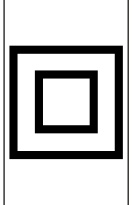

Električne naprave z zaščitnim razredom II so električne naprave z neprekinjeno dvojno in/ali ojačano izolacijo ter brez možnosti priključitve zaščitnega vodnika. Ohišje z izolacijo obdane električne naprave z zaščitnim razredom II lahko delno ali v celoti predstavlja dodatno ali ojačano izolacijo.

### 1.2. Predvidena uporaba

To je informacijska elektronska naprava, ki je primerna tudi za večpredstavnostno uporabo. Ta naprava je namenjena za sprejemanje in predvajanje televizijskih programov. Različne možnosti priključitve omogočajo dodatno razširitev virov sprejemanja in predvajanja (sprejemnik, DVD-predvajalnik, DVD-snemalnik, videosnemalnik, računalnik itd.). Naprava omogoča raznolike možnosti uporabe.

Izdelek je namenjen le za zasebno uporabo in ni primeren za industrijsko/poslovno uporabo.

- Če naprave ne uporabljate skladno s predvideno uporabo, garancija ne velja.
- Naprave ne spreminjajte brez našega dovoljenja in ne uporabljajte nobenih dodatnih naprav, ki jih ni odobrilo ali dobavilo naše podjetje.
- Uporabljajte le nadomestne dele in dodatno opremo, ki jih je odobrilo ali dobavilo naše podjetje.
- Upoštevajte vse informacije v teh navodilih za uporabo, zlasti varnostne napotke. Vsaka drugačna uporaba velja za nepravilno in lahko povzroči telesne poškodbe ali materialno škodo.
- Naprave ne uporabljajte v ekstremnih okoljskih razmerah.
- Ta naprava je primerna le za uporabo v suhih notranjih prostorih.
- Ta naprava ni primerna kot podatkovni monitor za pisarniška delovna mesta.

## 2. Obseg dobave

Preverite popolnost prodajnega kompleta in nas v roku 14 dni od nakupa obvestite, če komplet ni popoln.

Skupaj z izdelkom, ki ste ga kupili, ste prejeli:

- ultra HD-TV,
- daljinski upravljalnik (RC1821) vklj. z 2 baterijama 1,5 V AAA,
- adapter YUV,
- adapter AV,
- podstavek vklj. z vijaki,
- dokumentacijo.

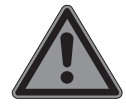

#### NEVARNOST! Nevarnost zadušitve!

Embalažno folijo lahko otroci pogoltnejo ali jo uporabljajo na neprimeren način, zato obstaja nevarnost zadušitve!

Embalažni material, npr. folije ali plastične vrečke, hranite zunaj dosega otrok.

## 3. Varnostni napotki

### 3.1. Varnost pri uporabi

- Napravo pred prvo uporabo preglejte glede poškodb. Okvarjene ali poškodovane naprave ne smete uporabljati.
- To napravo lahko uporabljajo otroci, starejši od 8 let, in osebe z okrnjenimi fizičnimi, senzoričnimi ali mentalnimi zmožnostmi oziroma osebe s pomanjkanjem izkušenj ali znanja, če so pod nadzorom ali če so bili podučeni o varni uporabi naprave ter razumejo nevarnosti, do katerih lahko pride pri uporabi naprave.
- Otroci se ne smejo igrati z napravo. Otroci ne smejo čistiti naprave in izvajati uporabniškega vzdrževanja brez nadzora.

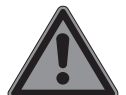

### **NEVARNOST!**

#### Nevarnost zadušitve!

Embalažni material ni igrača! Embalažno folijo lahko otroci pogoltnejo ali jo uporabljajo na neprimeren način, zato obstaja nevarnost zadušitve!

Embalažni material, npr. folije ali plastične vrečke, hranite zunaj dosega otrok.

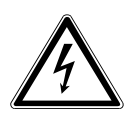

### **OPOZORILO!**

#### Nevarnost električnega udara!

Nevarnost električnega udara, nevarnost kratkega stika in nevarnost požara!

Nikoli ne odpirajte ohišja pametnega televizijskega sprejemnika ter ne vstavljajte predmetov skozi reže in odprtine v notranjost pametnega televizijskega sprejemnika.

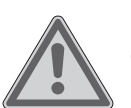

### **OPOZORILO!**

#### Pregretje! Nevarnost požara!

Pregretje lahko povzroči poškodbe pametnega televizijskega sprejemnika in nevar-

nost požara!

- Reže in odprtine na televizijskem sprejemniku so namenjene prezračevanju. Teh odprtin ne prekrivajte npr. s časopisi, prti, z zavesami itd.
- Ne pritiskajte na zaslon. Obstaja nevarnost, da se steklo zaslona zlomi.
- Daljinski upravljalnik ima infrardečo diodo razreda 1. Lučke LED ne glejte z optičnimi napravami.

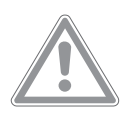

### POZOR!

#### Nevarnost telesnih poškodb!

Pri zlomljenem zaslonu obstaja nevarnost poškodb!

- Zaslona se ne dotikajte s prsti ali z oglatimi predmeti, da ga ne poškodujete.
- Zlomljene dele poberite z zaščitnimi rokavicami.
- Nato si roke operite z milom, saj ni mogoče izključiti možnosti, da so iz naprave iztekle kemikalije.
- Zlomljene dele pošljite v servisni center, kjer jih bodo strokovno odstranili.

 V nujnem primeru takoj izklopite napravo iz električnega omrežja in jo znova uporabite, šele ko jo je preverila usposobljena oseba ali služba za stranke. Nujna situacija je med drugim, kadar npr. iz naprave izhajajo dim ali nenavadni zvoki, je vanjo vdrla voda ali je električni kabel ali ohišje poškodovano.

V naslednjih primerih se obrnite na službo za stranke:

- če je električni kabel ožgan ali poškodovan,
- če je v notranjost naprave vdrla tekočina,
- če naprava ne deluje pravilno,
- če je naprava padla ali ima poškodovano ohišje,
- če iz naprave izhaja dim.

### 3.2. Mesto postavitve

- Stenska pritrditev televizorja ne sme presegati višine 2 m. Naprava mora biti nameščena na trdnih površinah, kot sta cement ali beton.
- Televizijski sprejemnik postavite na ravno, trdno površino. Nekateri agresivni laki za pohištvo lahko poškodujejo gumijaste nogice naprave. Po možnosti postavite napravo na podlago.
- Nove naprave lahko v prvih urah delovanja oddajajo značilen vonj, ki ga ni mogoče preprečiti, vendar je popolnoma nenevaren in sčasoma izgine. Da preprečite neprijetne vonjave, priporočamo redno zračenje prostora. Pri razvoju tega izdelka smo poskrbeli, da so dejanske vrednosti občutno nižje od veljavnih mejnih vrednosti.
- Pametni televizijski sprejemnik in vse priključene naprave naj ne bodo v vlažnih, prašnih ali vročih prostorih ali izpostavljene neposredni sončni svetlobi. Ob neupoštevanju teh napotkov lahko pride do motenj ali poškodb pametnega televizijskega sprejemnika.
- Naprave ne uporabljajte na prostem, saj se lahko poškoduje zaradi zunanjih dejavnikov, kot sta dež ali sneg itd.
- Naprava ne sme biti izpostavljena kapljam ali curkom vode. Na napravo ali v njeno bližino ne postavljajte predmetov, napolnjenih s tekočino, na primer vaz ali podobnega. Posoda se lahko prevrne in tekočina lahko vpliva na električno varnost.

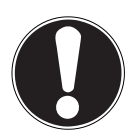

### POZOR!

#### Nevarnost poškodb!

- Pri svečah in drugih odprtih plamenih obstaja nevarnost poškodb.
- Sveče in druge odprte plamene vedno hranite proč od tega izdelka, da preprečite razširjanje ognja.
- Poskrbite za zadostne razdalje v stenski omari. Okrog naprave mora biti najmanj 10 cm prostora, da zagotovite zadostno prezračevanje.
- Preprečite bleščanje, odsevanje ali prevelike kontraste med svetlimi in temnimi površinami, da zaščitite oči.
- Optimalna razdalja za gledanje je enaka 3-kratniku diagonale zaslona.

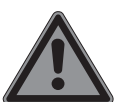

#### NEVARNOST!

#### Nevarnost telesnih poškodb! Smrtna nevarnost!

Televizijski sprejemnik postavite samo na stabilne podlage. Televizor, ki se prevrne, lahko povzroči hude poškodbe in smrt. Veliko poškodb, zlasti pri otrocih, je mogoče preprečiti z upoštevanjem naslednjih varnostnih ukrepov.

Vse komponente postavite na stabilno, ravno in netresočo podlago, da preprečite padec pametnega televizijskega sprejemnika.

- Uporabljajte le podstavke in vijake, ki so priloženi televizijskemu sprejemniku.
- Uporabljajte samo pohištvo, ki omogoča varno postavitev televizijskega sprejemnika.
- Poskrbite, da televizijski sprejemnik ne sega čez robove pohištva.
- Televizijskega sprejemnika ne postavljajte na visoko obešeno pohištvo, npr. viseče omarice ali regale, ne da bi pohištvo in televizijski sprejemnik varno in stabilno pritrdili. Pri tem pazite na pravilno montažo pohištva in ne prekoračite njegove največje nosilnosti.
- Pod televizijski sprejemnik ne polagajte odej ali podobnega, da bi omogočili varno postavitev.
- Majhne otroke poučite o nevarnostih plezanja na pohištvo, če poskušajo doseči televizijski sprejemnik ali njegove upravljalne elemente.

Če televizijski sprejemnik shranjujete ali prestavljate, prav tako upoštevajte zgoraj navedene varnostne napotke.

### 3.3. Temperatura okolice

- Napravo se lahko uporablja pri temperaturi okolice od 5 do 35 °C ter pri relativni zračni vlažnosti od 20 do 85 % (brez kondenzacije).
- Pametni televizijski sprejemnik lahko v izklopljenem stanju hranite pri temperaturi od -20 °C do +60 °C.
- Zagotovite najmanj en meter razdalje do visokofrekvenčnih in magnetnih virov motenj (televizorji, zvočniki, mobilni telefoni itd.), da preprečite motnje delovanja.
- Med nevihto ali če se naprava dalj časa ne bo uporabljala, izvlecite vtič iz vtičnice in antenski kabel iz antenske vtičnice.

## POZOR!

### Nevarnost poškodb!

Pri velikih nihanjih temperature ali vlage lahko zaradi kondenzacije pride do nabiranja vlage v notranjosti pametnega televizijskega sprejemnika, kar lahko povzroči električni kratki stik.

Po transportu ne uporabljajte pametnega televizijskega sprejemnika, dokler ne doseže temperature okolice.

### 3.4. Popravila

- Popravilo pametnega televizijskega sprejemnika prepustite izključno usposobljenemu strokovnemu osebju.
- V primeru potrebe po popravilu se obrnite izključno na naše pooblaščene servisne partnerje.
- Zagotovite, da se kot nadomestni deli uporabijo samo takšni, ki jih navede proizvajalec. Uporaba neprimernih nadomestnih delov lahko povzroči poškodbe naprave ali nevarnost požara.

### 3.5. Varnost pri priklopu

#### 3.5.1. Električno napajanje

 Tudi v izklopljenem stanju so deli naprave pod napetostjo. Če želite prekiniti električno napajanje pametnega televizijskega sprejemnika oziroma izklopiti napetost v napravi, napravo povsem ločite od električnega omrežja. V ta namen izvlecite električni vtič iz vtičnice.

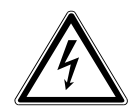

#### NEVARNOST!

#### Nevarnost električnega udara!

Pri odprtem ohišju obstaja smrtna nevarnost zaradi električnega udara!

- Ne odpirajte ohišja naprave. Ne vsebuje nobenih delov, ki bi jih bilo treba vzdrževati.
- Pametni televizijski sprejemnik priklopite le v ozemljeno vtičnico napetosti 100–240 V
   ~ 50/60 Hz. Če ne poznate električnega omrežja na mestu postavitve, se obrnite na pristojno podjetje za oskrbo z električno energijo.
- Vtičnica mora biti zmeraj zlahka dostopna, da lahko v nujni situaciji hitro povlečete električni vtič iz vtičnice.
- Električno napajanje televizijskega sprejemnika prekinete tako, da izvlečete električni vtič iz vtičnice.
- Za dodatno varnost priporočamo uporabo prenapetostne zaščite, ki varuje pametni televizijski sprejemnik pred poškodbami zaradi napetostnih konic in udarov strele iz električnega omrežja.
- Kable položite tako, da nihče ne more stopiti nanje ali se spotakniti ob njih.
- Na kable ne polagajte nobenih predmetov, ker jih lahko poškodujete.
- Vtiča se ne dotikajte z mokrimi rokami.
- Vtič vedno primite za ohišje in ga iz vtičnice ne vlecite za kabel.
- Upoštevajte, da televizijski sprejemnik tudi v načinu pripravljenosti porablja električno energijo (v zvezi s tem glejte porabo električne energije v načinu pripravljenosti v poglavju »Podatkovna kartica izdelka«).
- i

Če se naprava v načinu USB (predstavnostni predvajalnik), v izbirnem načinu HbbTV ali v izbirnem obratovanju LAN/WLAN (predstavnostni predvajalnik/portal) zaradi razelektritve naboja izklopi in znova zažene, ne zmore sama znova vzpostaviti zadnjega stanja delovanja. Zato znova zaženite ustrezne predstavnosti ali aplikacije. Nazadnje uveljavljene uporabniške nastavitve se zaradi razelektritve statičnega naboja, ki povzroči izklop televizorja, morda ne morejo znova vzpostaviti, saj se te shranijo šele 5 minut po menjavi programa.

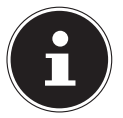

Vse večpredstavnostne naprave, ki jih priklopite v ustrezne priključke televizijskega sprejemnika, morajo izpolnjevati zahteve nizkonapetostne direktive.

### 3.6. Ravnanje z baterijami

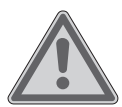

#### **OPOZORILO!**

#### Nevarnost eksplozije!

Baterije lahko vsebujejo in puščajo gorljive snovi, ki se močno segrejejo, vnamejo ali celo eksplodirajo.

Preprečite nestrokovno ravnanje, da preprečite škodo na napravi in za svoje zdravje.

Obvezno upoštevajte naslednja opozorila:

- Otrokom onemogočite dostop do baterij.
- Če pogoltnejo baterijo, nemudoma poiščite zdravniško pomoč.
- Baterij ne polnite (razen če je to izrecno dovoljeno).
- Baterij ne praznite z visoko izhodno močjo.
- Preprečite kratki stik baterij.
- Baterij nikoli ne izpostavljate previsoki vročini, kot so sončni žarki, ogenj ali podobno!
- Baterij ne razstavljajte in ne preoblikujte.
   Poškodujete si lahko roke ali prste ali pa lahko baterijska tekočina pride v stik z očmi ali kožo. Če se to zgodi, ustrezna mesta sperite z veliko količino čiste vode in se takoj obrnite na zdravnika.
- Izogibajte se močnim udarcem in tresljajem.
- Ne zamenjajte polarnosti.
- Poskrbite, da sta pola plus (+) in minus (-) pravilno vstavljena, da preprečite kratke stike.
- Ne mešajte novih in starih baterij ali baterij različnih tipov.
   To bi lahko povzročilo napačno delovanje daljinskega upravljalnika. Poleg tega bi se slabša baterija prehitro praznila.
- Porabljene baterije takoj odstranite iz daljinskega upravljalnika. Pri praznih baterijah je nevarnost iztekanja tekočine povečana.
- Vzemite baterije iz daljinskega upravljalnika, če ga dalj časa ne boste uporabljali.
- Vse porabljene baterije daljinskega upravljalnika hkrati zamenjajte z novimi baterijami istega tipa.
- Kontakte baterij izolirajte z lepilnim trakom, če želite baterije shraniti ali jih zavreči.
- Po potrebi očistite kontakte baterije in naprave pred vstavljanjem.
- Pri izteklih baterijah si nadenite rokavice in temeljito očistite kontakte.

## 4. Informacije o skladnosti EU

Družba MEDION AG s tem izjavlja, da je ta naprava skladna s temeljnimi zahtevami in drugimi veljavnimi določbami iz naslednjih aktov:

- Direktiva o radijski opremi 2014/53/EU
- Direktiva 2009/125/ES o okoljsko primerni zasnovi izdelkov
- Direktiva 2011/65/EU o omejevanju uporabe nekaterih nevarnih snovi v električni in elektronski opremi (RoHS)

Celotno izjavo o skladnosti s predpisi EU lahko prenesete s spletne strani www.medion.com/conformity.

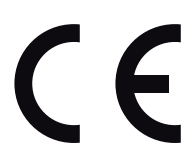

### 4.1. Informacije o povezavi WLAN

| WLAN                       |         |                            |  |  |  |
|----------------------------|---------|----------------------------|--|--|--|
| Frekvenčno območje         | 2,4 GHz |                            |  |  |  |
| Standard WLAN 802.11 b/g/n |         |                            |  |  |  |
| Šifriranje                 | WPA2    |                            |  |  |  |
| Frekvenčno območje/<br>MHz | Kanal   | Največja moč oddajanja/dBm |  |  |  |
| 2400–2483,5                | 1–13    | 18,9                       |  |  |  |

### 5. Pregled naprave

### 5.1. Prednja stran

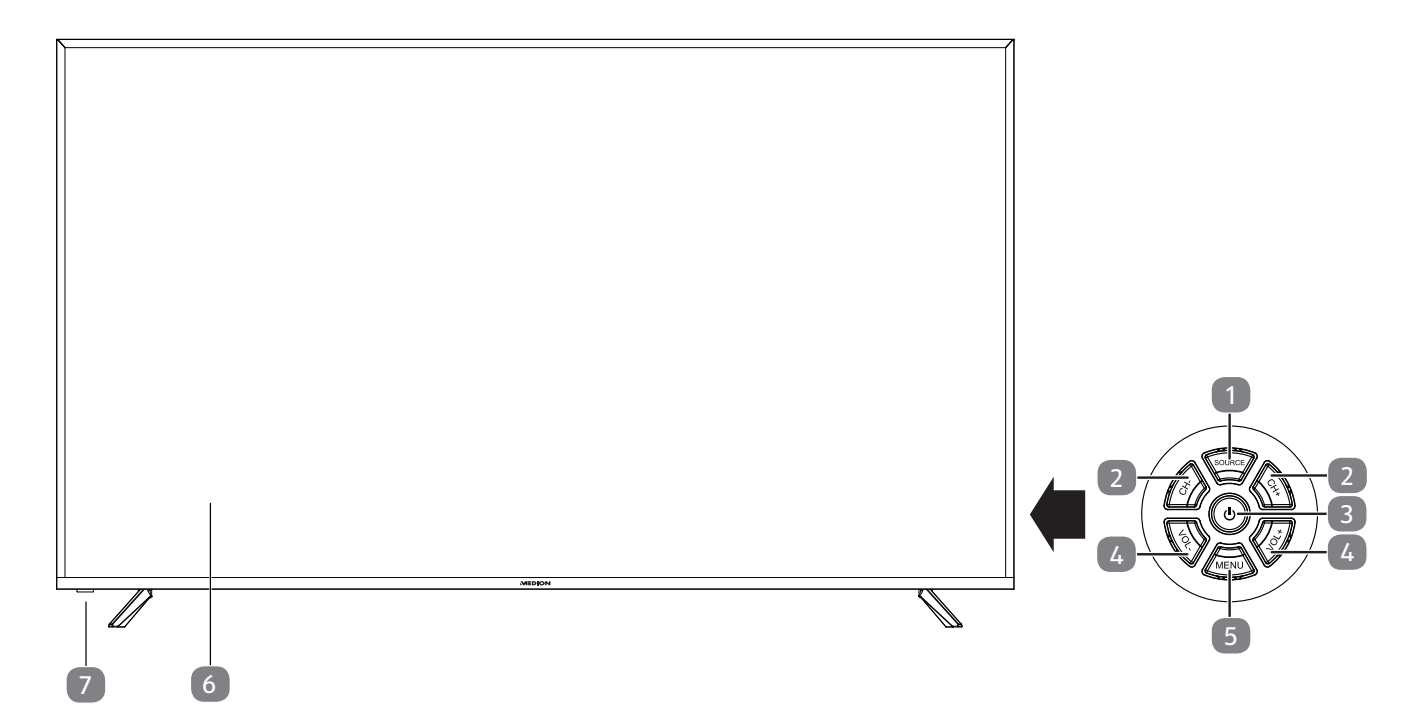

- 1) **SOURCE**: sprememba vhodnega vira
- 2) CH+/CH-: izbira programa ali krmarjenje po meniju
- 3) 🕛 tipka za način pripravljenosti vklop naprave ali preklop v način pripravljenosti
- 4) **VOL+/VOL-**: nastavitev glasnosti ali krmarjenje po meniju
- 5) **MENU**: priklic menija na zaslonu za izvedbo nastavitev naprave
- 6) Zaslon LCD
- Prikaz pripravljenosti: ko je naprava v načinu pripravljenosti, zasveti rdeče.
   Ko je naprava vklopljena, sveti modro.
   Infrardeče stikalo: sprejemno polje za infrardeče signale daljinskega upravljalnika.

### 5.2. Zadnja stran

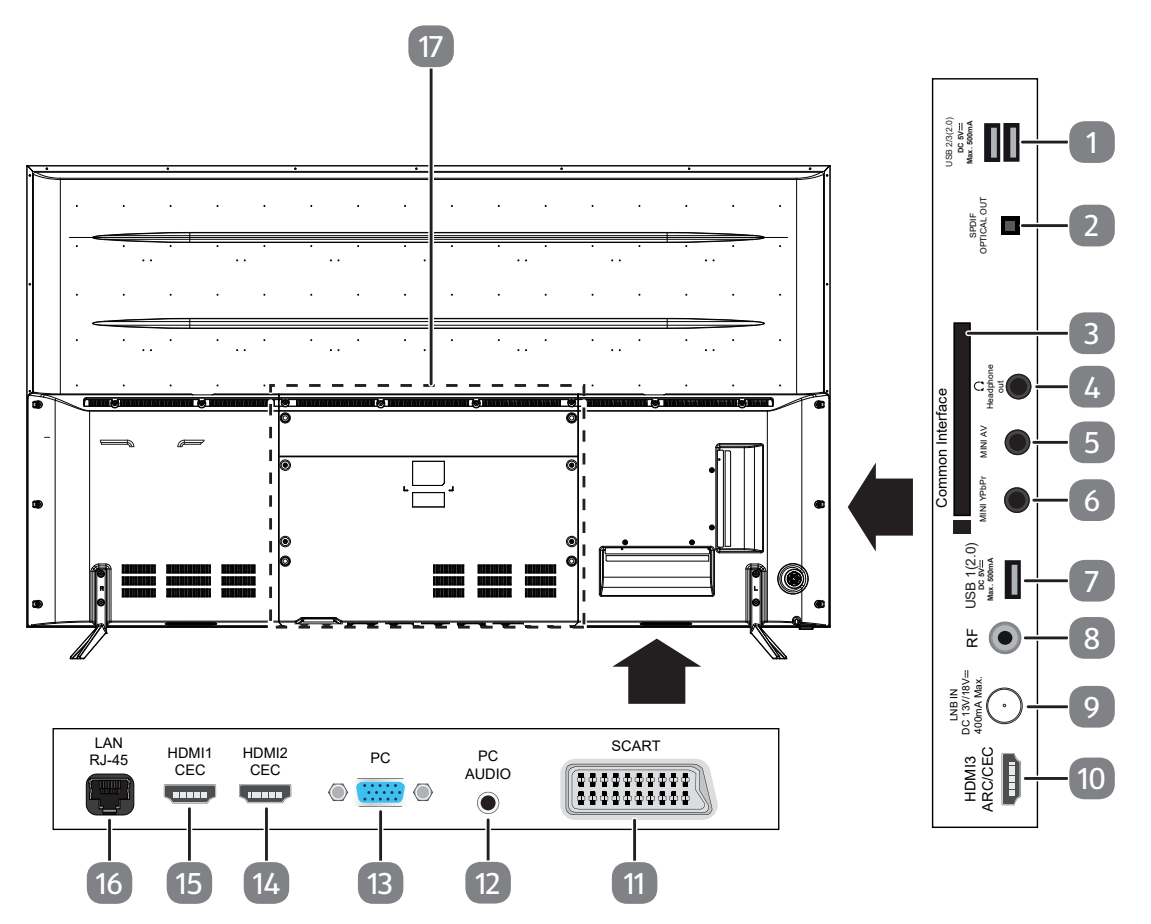

- 1) USB2/3(2.0) DC 5 V===, največ 500 mA: priključek USB za priključitev zunanjega pomnilniškega medija za predvajanje medijev/snemanje PVR
- 2) **SPDIF OPTICAL OUT**: digitalni izhod avdio (optični)
- 3) **COMMON INTERFACE (CI+)**: vstavitvena reža za uporabo kartic plačljive televizije
- 4) HEADPHONE OUT: za priključitev slušalk s 3,5-milimetrskim priključnim vtičem
- 5) **MINI AV**: vhod za avdio/video (prek priloženega adapterja priključka RCA)
- 6) **MINI YPBPR**: vhod za komponente YPbPr (prek priloženega adapterja priključka RCA)
- 7) **USB1(2.0) DC 5 V**===, **največ 500 mA**: priključek USB za priključitev zunanjega pomnilniškega medija za predvajanje medijev/snemanje PVR
- 8) **RF**: antenski priključek (DVB-T/DVB-T2 HD/DVB-C/analogni)
- 9) LNB IN DC 13 V/18 V=== NAJVEČ 400 mA: za priključitev antene (satelitske)
- 10) HDMI3 ARC/CEC: priključek HDMI za naprave z izhodom HDMI (HDMI 3 se lahko uporablja za ARC/CEC)
- 11) **SCART**: priključek SCART za naprave z izhodom SCART (analogne)
- 12) **PC AUDIO**: priključek avdio za predvajanje zvoka iz računalnika
- 13) PC: priključek za priključitev računalnika
- 14) HDMI2 CEC: priključek HDMI za naprave z izhodom HDMI (HDMI 2 se lahko uporablja za CEC)
- 15) HDMI1 CEC: priključek HDMI za naprave z izhodom HDMI (HDMI 1 se lahko uporablja za CEC)
- 16) LAN RJ-45: omrežni priključek za pametne funkcije
- 17) Odprtine za pritrditev stenskega nosilca

Stenska pritrditev televizorja ne sme presegati višine 2 m. Naprava mora biti nameščena na trdnih površinah, kot sta cement ali beton.

### 5.3. Daljinski upravljalnik

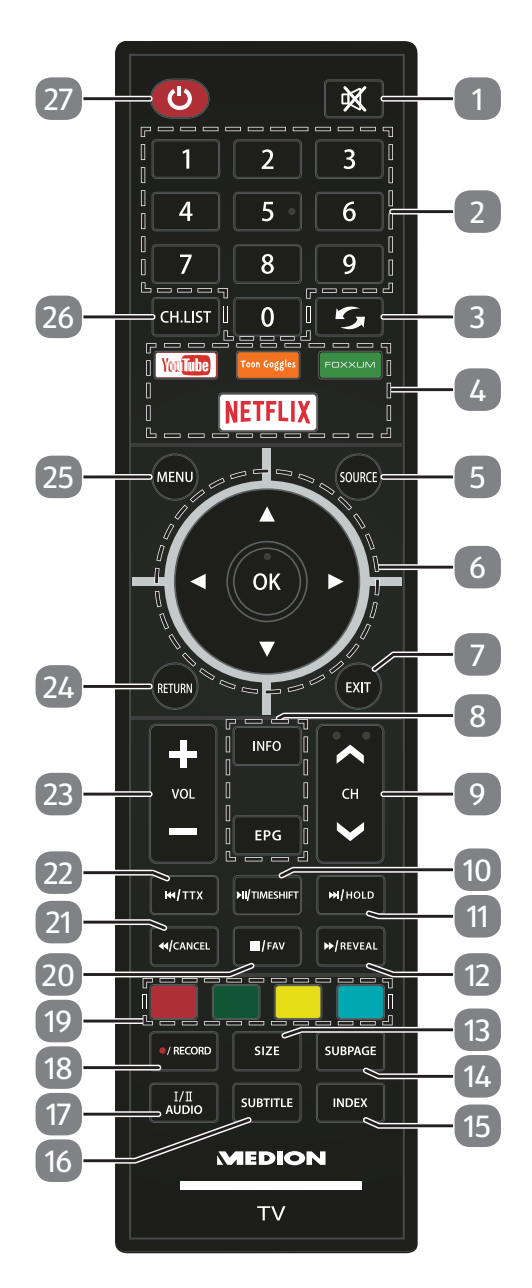

| 1 | *                | Izklop zvoka                                  |                            |  |  |
|---|------------------|-----------------------------------------------|----------------------------|--|--|
| 2 | Številčnica      | TV: izbira programa, teletekst: izbira strani |                            |  |  |
| 3 | 0                | Nastavitev prejšnjega televizijskega programa |                            |  |  |
| 4 | Medijski portali | Neposredne povezave z medijskimi portali      |                            |  |  |
|   |                  | YOUTUBE Povezava s storitvijo YouTube         |                            |  |  |
|   |                  | TOON GOOGLE                                   | Ne deluje                  |  |  |
|   |                  | FOXXUM                                        | Povezava s portalom MEDION |  |  |
|   |                  | NETFLIX         Povezava s storitvijo Netflix |                            |  |  |
| 5 | SOURCE           | Izbira vhodnega signala priklopljene naprave  |                            |  |  |

| 6  | Smerne tipke | Po                                                                                                    | omik po meniju gor.                                            |  |  |
|----|--------------|----------------------------------------------------------------------------------------------------|----------------------------------------------------------------|--|--|
|    |              | le                                                                                                    | eletekst: izbira naslednje strani.                             |  |  |
|    |              | ▼ PC                                                                                                    | omik po meniju dol.                                            |  |  |
|    |              | le                                                                                                    | eletekst: izbira prejsnje strani.                              |  |  |
|    |              |                                                                                                    | omik po meniju v levo.                                         |  |  |
|    |              | le                                                                                                    | eletekst: priklic podstrani.                                   |  |  |
|    |              |                                                                                                    | omik po meniju v desno.                                        |  |  |
|    | OK           | le<br>V določon                                                                                         | V določenih menijih potrditev izbire                           |  |  |
| 7  |              | Zapiranio                                                                                               |                                                                |  |  |
| 0  |              |                                                                                                    | informacii, kat sta tranutna čtavilka programa in format cliko |  |  |
| 0  |              |                                                                                                    | informacij, kot sta trenutna stevika programa informat slike.  |  |  |
|    | EPG          | je).                                                                                                    | spored za televizijske in radijske programe (odvisno od posta- |  |  |
| 9  | CH-/+        | Tipka za iz                                                                                             | zbiro programa                                                 |  |  |
| 10 | ► II         | Začetek p                                                                                               | redvajanja/prekinitev predvajanja                              |  |  |
|    | TIMESHIFT    | Televizijsk                                                                                             | ki način: zagon/predvajanje časovno zamaknjenega snemanja      |  |  |
| 11 |              | Naslednji                                                                                               | naslov/naslednje poglavje                                      |  |  |
|    | HOLD         | Teletekst:                                                                                              | zadržanje strani                                               |  |  |
| 12 | **           | Hitrejše p                                                                                              | redvajanje                                                     |  |  |
|    | REVEAL       | Teletekst: prikaz skritega besedila                                                                     |                                                                |  |  |
| 13 | SIZE         | Sprememba velikosti slike                                                                               |                                                                |  |  |
|    |              | Teletekst: 1 pritisk – povečanje zgornje polovice                                                       |                                                                |  |  |
|    |              | 2 pritiska – povečanje spodnje polovice                                                                 |                                                                |  |  |
| 14 | SUBPAGE      | Teletekst:                                                                                              | Teletekst: odpiranje podstrani                                 |  |  |
| 15 | INDEX        | Odpre seznam posnetkov PVR; teletekst: priklic glavne strani                                            |                                                                |  |  |
| 16 | SUBTITLE     | DTV/satelit/brskalnik po medijih: funkcija podnapisov                                                   |                                                                |  |  |
| 17 | I/II AUDIO   | Nastavitev načina zvoka Stereo/Mono                                                                     |                                                                |  |  |
| 18 | • /RECORD    | Začetek snemanja PVR                                                                                    |                                                                |  |  |
| 19 | Barvne tipke | RDEČA                                                                                                   | za uporabo v določenih menijih                                 |  |  |
|    |              | ZELENA                                                                                                  | za uporabo v določenih menijih                                 |  |  |
|    |              | RUMENA                                                                                                  | za uporabo v določenih menijih                                 |  |  |
|    |              | MODRA                                                                                                   | za uporabo v določenih menijih                                 |  |  |
| 20 |              | Zaustavite                                                                                              | ev predvajanja                                                 |  |  |
|    | FAV.         | Prikaz seznama priljubljenih                                                                            |                                                                |  |  |
| 21 | 44           | Hitro previjanje nazaj                                                                                  |                                                                |  |  |
|    | CANCEL       | Teletekst: skrije besedilo                                                                              |                                                                |  |  |
| 22 | <b>I</b>     | Prejšnji naslov/prejšnje poglavje                                                                       |                                                                |  |  |
|    | ттх          | Odpiranje/zapiranje teleteksta, preklop prosojnega ozadja                                               |                                                                |  |  |
| 23 | VOL-/+       | Povečanje (+) ali zmanjšanje (–) glasnosti.                                                             |                                                                |  |  |
| 24 | RETURN       | En korak nazaj v meniju                                                                                 |                                                                |  |  |
| 25 | MENU         | Odpiranje in zapiranje menija                                                                           |                                                                |  |  |
| 26 | CH.LIST      | Odpiranje seznama kanalov                                                                               |                                                                |  |  |
| 27 | Ф            | POWER, tj. vklop/izklop pametnega televizijskega sprejemnika (vklop/<br>izklop načina pripravljenosti). |                                                                |  |  |

## 6. Prva uporaba

Pred prvo uporabo nujno preberite poglavje »Varnostni napotki«.

### 6.1. Odstranitev embalaže

- Pred odstranitvijo embalaže izberite primerno mesto za postavitev.
- Škatlo odprite zelo previdno, da preprečite mogoče poškodbe naprave. Do tega lahko pride, če se za odpiranje uporabi nož z dolgim rezilom.
- V celoti odstranite embalažni material.
- V embalaži so različni majhni deli (baterije in drugo). Te držite proč od otrok, saj obstaja nevarnost, da jih pogoltnejo.
- Skrbno shranite embalažni material in ga uporabljajte izključno za prenašanje televizije.

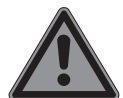

### NEVARNOST!

#### Nevarnost zadušitve!

Embalažno folijo lahko otroci pogoltnejo ali jo uporabljajo na neprimeren način, zato obstaja nevarnost zadušitve!

Embalažni material, npr. folije ali plastične vrečke, hranite zunaj dosega otrok.

### 6.2. Montaža

Pritrdite podstavek, kot je prikazano na sliki. Ta korak izvedite pred priklopom pametnega televizijskega sprejemnika.

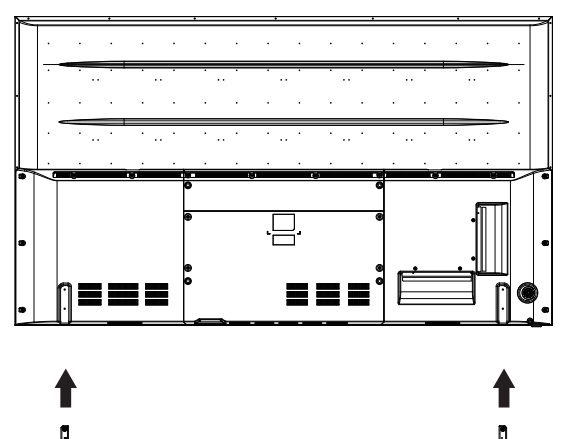

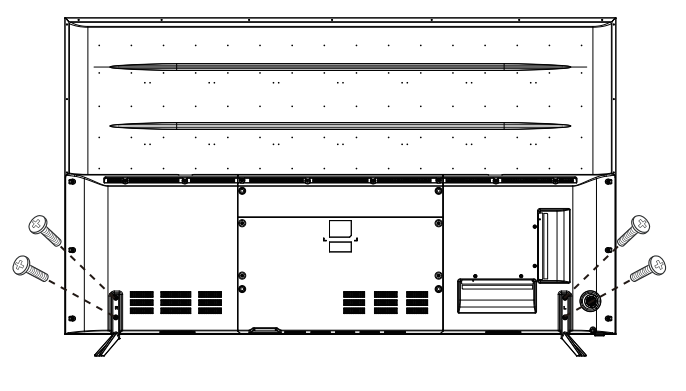

4 x M5 x 14

### 6.3. Vstavljanje baterij v daljinski upravljalnik

- Odstranite pokrov predalčka za baterije na zadnji strani daljinskega upravljalnika.
- Vstavite dve bateriji tipa LR03/AAA/1,5 V v predalček za baterije na daljinskem upravljalniku. Pri tem upoštevajte polarnost baterij (označeno na dnu predalčka za baterije).
- Zaprite predalček za baterije.

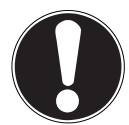

#### OBVESTILO! Nevarnost poškodb!

Daljinski upravljalnik lahko poškodujejo puščajoče baterije, če jih dalj časa ne uporabljate!

 Vzemite baterije iz daljinskega upravljalnika, če naprave dalj časa ne boste uporabljali.

### 6.4. Priklop antene

Vaš pametni televizijski sprejemnik podpira različne antenske signale. Na priključku z oznako **RF** lahko dovedete naslednje slikovne signale:

- prek analognega kabla/analogne hišne antene,
- prek antene DVB-T/DVB-T2<sup>1</sup> ali
- prek priključka DVB-C<sup>1</sup>.
- Priključite antenski kabel bodisi s hišne antene/z analognega kabelskega priključka, z antene DVB-T ali s priključka DVB-C v antenski priključek na pametnem televizijskem sprejemniku.

Na priključku z oznako LNB IN imate še dodatno možnost priključka digitalne satelitske naprave.

 Privijte vtič F koaksialnega antenskega kabla v priključek na pametnem televizijskem sprejemniku.

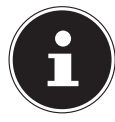

Za sprejemanje šifriranih/plačljivih programov je potrebna uporaba ustrezne kartice. V ta namen vstavite modul CAM (na voljo pri specializiranih prodajalcih) v za to predvideno režo na levi strani naprave (**COMMON INTERFACE**). V modul CAM nato vstavite kartico vašega ponudnika.

<sup>&</sup>lt;sup>1</sup> Ta storitev mora biti na voljo v vaši regiji.

### 6.5. Common Interface

Če želite gledati plačljive kanale, se morate najprej registrirati pri ustreznem ponudniku. Po registraciji boste od svojega ponudnika prejeli modul pogojnega dostopa (modul CAM) in posebno kartico. Informacije o nastavitvah najdete v dokumentaciji, priloženi modulu.

Namestite komponente CI v televizijski sprejemnik na naslednje načine:

- Najprej vstavite modul CAM v režo na stranskem delu pametnega televizijskega sprejemnika. Nato vstavite kartico.
- Televizor povežite z napajalnikom, ga vklopite in počakajte trenutek, da prepozna kartico.

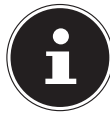

Upoštevajte, da lahko modul CI vstavite ali odstranite, če je naprava v načinu pripravljenosti ali odklopljena iz električnega omrežja.

Modul CAM morate vstaviti v pravi smeri; če je obrnjen napačno, ga ni mogoče vstaviti. Modul CAM ali televizor se lahko poškoduje, če poskušate modul CAM vstaviti na silo.

### 6.6. Priklop električnega napajanja

Električni vtič na napravi povežite z dobro dosegljivo električno vtičnico 220–240 V ~ 50 Hz.

### 6.7. Vklop in izklop pametnega televizijskega sprejemnika

- > Takoj ko električni vtič priključite v električno vtičnico, je naprava v načinu pripravljenosti.
- Napravo vklopite tako, da pritisnete
  - na daljinskem upravljalniku: tipko za način pripravljenosti/vklop  $\oplus$ ;
  - na napravi: tipko 🕁.
- S tipko za način pripravljenosti/vklop () na daljinskem upravljalniku napravo znova preklopite v način pripravljenosti. Naprava je izklopljena, vendar še vedno porablja električni tok.

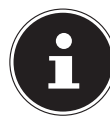

Pri manjkajočem vhodnem signalu naprava po petih minutah samodejno preklopi v način pripravljenosti. Na zaslonu se do tedaj prikazuje odštevalni časovnik. Ta funkcija ni na voljo pri vseh virih.

### 6.8. Uporaba večpredstavnostnih priključkov

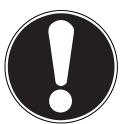

#### OBVESTILO!

#### Nevarnost poškodb!

Napačno upravljanje lahko povzroči poškodbe uporabljenih naprav.

Pred povezovanjem kablov in prvim zagonom obvezno preberite tudi navodila za uporabo naprav, ki jih priključujete.

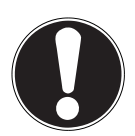

### OBVESTILO!

#### Nevarnost poškodb!

Če so vtiči in vtičnice napačno spojeni, lahko pride do poškodb na kontaktih.

Pazite, da so vtiči in zadevne vtičnice skladni, da preprečite poškodbe kontaktov. Zaradi razvrstitve kontaktov se nekateri vtiči v vtičnico prilegajo le v enem položaju.

#### 6.8.1. Scart

Priključek Scart poenostavlja povezavo z različnimi videonapravami, saj se tukaj signala za sliko in ton prenašata po enem večpolnem vtiču. Za to uporabite običajni kabel Scart.

Izhod in vhod Scart uporabljenih naprav povežite s kablom Scart.

#### 6.8.2. AV

Prenos AV (kompozitni) deluje prek treh priključkov RCA, pri čemer en prenaša videosignal (rumen) in dva stereo-avdiosignal (rdeč/bel). Za to uporabite običajen kabel AV.

- Izhod in vhod AV uporabljenih naprav povežite s kablom AV.
- Če imata povezani napravi priključke AV z mini vtičnicami, uporabite ustrezni adapter AV (3× priključke RCA > mini vtičnica) (izbirno).

#### 6.8.3. YPbPr

Prenos YPbPr (komponenta) deluje prek petih priključkov RCA, pri čemer trije vtiči prenašajo videosignal (rdeč/moder/zelen), preostala dva pa stereo-avdiosignal (rdeč/bel). Za to uporabite običajni kabel YPbPr.

- Izhod in vhod YPbPr uporabljenih naprav povežite s kablom YPbPr.
- Če imata povezani napravi priključke YPbPr z mini vtičnicami, uporabite ustrezni adapter YPbPr (5× priključek RCA > mini vtičnica) (izbirno).

#### 6.8.4. HDMI

HDMI (visokoločljivostni večpredstavnostni vmesnik) je vmesnik za digitalni prenos slike in zvoka. Kakovostno je najboljši način prenosa in lahko od različice 2.0 predvaja tudi ločljivost Ultra HD. Za to uporabite običajen kabel HDMI:

Povežite ustrezne priključke HDMI uporabljenih naprav s kablom HDMI.

### 6.8.5. HDMI ARC

Če želite televizijski sprejemnik uporabljati kot sprejemnik signala IN vir signala (za prenos zvočnega signala v sprejemnik zvoka), morate uporabiti priključek HDMI s povratnim kanalom za zvok (ARC – Audio Return Channel). Povezava HDMI s televizijskim sprejemnikom nato deluje v obe smeri. Z videonaprave se lahko prejemajo slikovni in zvočni signali ter dodatno se lahko zvočni signal televizijskega sprejemnika prek povratnega kanala za zvok pošlje v sprejemnik zvoka.

- Povežite videonapravo (npr. predvajalnik BluRay) prek priključka HDMI z zvočnim sprejemnikom.
- Povežite zvočni sprejemnik prek priključka HDMI/ARC s televizijskim sprejemnikom.
- Prepričajte se, da je krmiljenje zvočnikov televizijskega sprejemnika preusmerjeno na zunanji ojačevalnik.

#### 6.8.6. HDMI CEC

Če prek priključkov HDMI z možnostjo CEC med sabo povežete različne naprave, lahko z daljinskim upravljalnikom upravljate določene funkcije celotnega omrežja HDMI (npr. funkcije pripravljenosti ali snemanja):

- Povežite vse naprave prek priključkov HDMI z možnostjo CEC s kablom HDMI.
- Prepričajte se, da so funkcije CEC aktivirane za vse priključke in so vse naprave ustrezno povezane.

#### 6.8.7. USB

Prek priključka USB lahko priključite in predvajate pomnilniške medije, kot so ključki USB ali zunanji trdi diski. Za to uporabite ustrezen kabel USB. Če je obsegu dobave priložen ustrezen kabel USB, ga uporabite (npr. s trdimi diski).

Zadevne priključke USB naprave povežite z ustreznim kablom USB. Če je mogoče, ne uporabljajte podaljševalnih kablov USB, saj se lahko, na podlagi napetosti, pojavijo težave.

#### 6.8.8. SPDIF

SPDIF (Sony<sub>\*</sub>/Phillips Digital Interface) je vmesnik za prenos digitalnih stereo ali večkanalnih zvočnih signalov med različnimi napravami. Običajno je digitalni zvočni signal oddajan prek koaksialnega (priključka RCA) ali optičnega priključka. Za to uporabite ustrezen običajen kabel.

> Priključke SPDIF uporabljenih naprav povežite z ustreznim kablom SPDIF.

#### 6.8.9. VGA (PC)

Prek priključka VGA lahko za prenos signala slike osebni računalnik povežete z monitorjem/televizijskim sprejemnikom. Za to uporabite običajen kabel VGA.

Priključke VGA uporabljenih naprav povežite s kablom VGA.

#### 6.8.10. VGA Audio

Če ste prek priključka VGA z monitorjem/televizijskim sprejemnikom povezali osebni računalnik, avdio priključek VGA dodatno omogoča prenos zvoka. Za to uporabite običajen stereo kabel z mini vtiči.

Avdio priključke VGA uporabljenih naprav povežite s stereo kablom z mini vtiči.

#### 6.8.11. Priključek za slušalke (Headphones Out)

Priključek za slušalke je namenjen priključitvi slušalk s stereo mini priključkom.

- Slušalke priključite v stereo mini vtičnico naprave. Pri nekaterih napravah se pri tem zvočniki utišajo.
- Sicer pa lahko vse potrebne nastavitve za uskladitev signala zvočnika in slušalk izvedete v meniju za zvok.

# 19

#### Nevarnost okvare sluha!

**OPOZORILO!** 

Da bi preprečili morebitno poškodbo sluha, se izogibajte poslušanju pri visoki glasnosti dalj časa.

- Pred predvajanjem znižajte glasnost na najnižjo stopnjo.
- Zaženite predvajanje in povečajte glasnost na za vas prijetno raven.

### 6.9. Iskanje postaj po prvem vklopu

Ob prvem vklopu naprave boste vodeni skozi postopek **PRVA NAMESTITEV**.

| Dobrodošli! Upo                   | orabite nekaj seku<br>Izberite jezik | nd za nastavitev pamet<br>za svoj meni. | nega televizorja!    |
|-----------------------------------|--------------------------------------|-----------------------------------------|----------------------|
| English<br>Français<br>Nederlands | Português<br>Italiano<br>Dansk       | Español<br>Slovenščina<br>Magyar        | Deutsch<br>Slovenský |
|                                   | Nasle                                | dnji >                                  |                      |

- S tipkami ▲ → izberete jezik.
- Po potrditvi izbire jezika s tipko **OK** potrdite možnost **NASLEDNJI** s tipko **OK**.
- Nato naprava prikaže obvestilo o varstvu podatkov za pametni televizijski sprejemnik, s katerim se morate strinjati. To je potrebno, če nameravate uporabljati omrežne/internetne/HbbTV storitve. Skrbno preberite nastavitve za varstvo podatkov. S tipkami - A · izberite posamezne točke in jih po potrebi potrdite s tipko **OK**.

| Dobrodočlil | Ilnorahite nekai seku | nd za nastavitev nar | netnera televizor |
|-------------|-----------------------|----------------------|-------------------|
| Dobrodosii: | oporabile nekaj seku  | iu za nastavitev par | netnega televizor |
| Francija    | Nemčija               | Grčija               | Madžarska         |
| Italija     | Luksemburg            | Nizozemska           | Norveška          |
| Poljska     | Portugalska           | Romunija             | Russia            |
| Serbia      | Slovenija             | Španija              | Švedska           |
|             |                       |                      |                   |
| < Naz       | zaj Nasle             | dnji >               | Prenehati         |

- Nato izberite s tipkami A + želeno državo. Nastavitev države vpliva na zaporedje, v katerem so shranjeni televizijski programi. Poleg tega so za posamezne države ostale možnosti že predhodno nastavljene.
- Po potrditvi izbire države s tipko **OK** potrdite možnost **NASLEDNJI** s tipko **OK**.

| Dobrodošli! Uporabite | e nekaj sekund za nastavit | ev pametnega televizor | ja! |
|-----------------------|----------------------------|------------------------|-----|
|                       | Izberite svoj časovni pas. |                        |     |
| Berlin GMT+1          | Bratislava GMI+1           | Bruselj GMT+1          |     |
| Budimpešta GMT+1      | København GMT+1            | Ženeva GMT+1           |     |
| Ljubljana GMT+1       | Luksemburg GMT+1           | Madrid GMT+1           |     |
| L                     |                            |                        |     |
| < Nazaj               | Naslednji >                | Prenehati              |     |

- Nato s tipkami A + izberite želeni časovni pas.
- Po potrditvi izbire države s tipko **OK** potrdite možnost **NASLEDNJI** s tipko **OK**.

| Dobrodošli! Uporabite<br>Če televizor povežete | e nekaj sekund za nasta<br>z internetom, boste lahko up<br>so Netflix Medion Portal fil | avitev pametnega televizo<br>xorabljali odlične storitve,<br>mi ird |
|------------------------------------------------|-----------------------------------------------------------------------------------------|---------------------------------------------------------------------|
| Nastavitev omrežja                             | Preskoči                                                                                |                                                                     |
|                                                |                                                                                         |                                                                     |
| < Nazaj                                        | Naslednji >                                                                             | Prenehati                                                           |

 Če želite vzpostaviti internetno povezavo, nato s tipkami - A + izberite možnost NASTAVITEV OMREŽJA. V nasprotnem primeru izberite možnost PRESKOČI.

#### 6.9.1. Omrežne nastavitve

| Dobrodošli! Uporabite | nekaj sekund za nastavi<br>rite vrsto omrežja | itev pametnega televizorja | ŀ |
|-----------------------|-----------------------------------------------|----------------------------|---|
| LAN                   | Wifi                                          |                            |   |
| ( < Nazaj             | Naslednji >                                   | Prenehati                  | , |

- > Izberite želeni način povezave: LAN ali WIFI.
- Po potrditvi izbire s tipko **OK** potrdite možnost **NASLEDNJI** s tipko **OK**.

#### LAN

- V meniju KONFIGURACIJA IP-JA lahko pod TYP izberete vrsto povezave LAN (DHCP ali STATIČNI). Možnost STATIČNI izberite, če želite ročno nastaviti možnosti IP, MASKA PODOMREŽJA, GATEWAY in DNS1/2.
- Na koncu izberite POVEŽITE SE in potrdite s tipko OK. Nato se bo vzpostavila omrežna povezava. Prikaže se sporočilo POVEŽI OK. Na koncu pritisnite tipko EXIT, da lahko nadaljujete z naslednjo točko prve nastavitve.

#### WiFi

- Pri možnosti BAZNA POSTAJA se nato prikažejo vsa razpoložljiva omrežja. S smernima tipkama
   izberite želeno omrežje in pritisnite OK.
- **Σ** navidezno tipkovnico vnesite ustrezno geslo, izberite tipko za vrnitev **J** in potrdite s tipko **OK**.
- Nato potrdite možnost POVEŽITE SE s tipko OK. Zdaj se vzpostavi omrežna povezava. Prikaže se sporočilo POVEŽI OK. Na koncu pritisnite tipko EXIT, da lahko nadaljujete z naslednjo točko prve nastavitve.

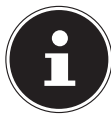

Če pri prvi nastavitvi ne vzpostavite omrežne povezave, lahko postopek kadar koli izvedete v meniju **OMREŽJE**.

- Po želji lahko zdaj nastavite račun Netflix. Če nimate računa Netflix ali ga želite nastaviti pozneje, izberite možnost **PRESKOČI**, da lahko nadaljujete z naslednjo točko prve nastavitve. Če želite nastaviti račun, izberite možnost **NASTAVITE NETFLIX** in jo potrdite s tipko **OK**.
- Če je nastavitev uspešna, se lahko s tipko EXIT vrnete na prvo namestitev. Na koncu izberite možnost PRESKOČI, da lahko nadaljujete z naslednjo točko prve nastavitve.

| Dobrodošli! Uporab | ite nekaj sekund<br>Izberite način antene. | za nastavitev pametnega telev | vizorja |
|--------------------|--------------------------------------------|-------------------------------|---------|
| Antena             | Kabel                                      | Satelit                       |         |
| < Nazaj            | Nasledn                                    | ji > Prenehati                |         |

- > Izberite želeni antenski priključek: ANTENA, KABEL ali SATELIT.
- Po potrditvi izbire s tipko **OK** potrdite možnost **NASLEDNJI** s tipko **OK**.

#### 6.9.2. Antena

- > Izberite antenski priključek ANTENA.
- Po potrditvi izbire s tipko **OK** potrdite možnost **NASLEDNJI** s tipko **OK**.
- Prikaže se varnostno vprašanje. Izberite JA in potrdite s tipko OK. Začne se iskanje.

#### 6.9.3. Kabel

| Točka menija                               | Nastavitev                                                                                                    |  |  |  |
|--------------------------------------------|----------------------------------------------------------------------------------------------------|--|--|--|
| ISKANJE                                    | Zagon iskanja programov.                                                                                                    |  |  |  |
| NAČIN ISKANJA                              | Tukaj lahko nastavite način iskanja. Pri nastavitvi <b>OMREŽJE</b> se iščejo<br>samo aktivne frekvence po programih. Pri nastavitvi <b>POLN</b> se preišče ce-<br>loten frekvenčni pas, kar traja dalj časa. |  |  |  |
| <b>FREKVENCA</b><br>(samo v načinu DVB-C)  | Nastavitev frekvence. Standardna nastavitev je samodejna – <b>AUTO</b> .<br>Aktivna je samo, kadar je pri načinu iskanja izbrana možnost <b>OMREŽJE</b> .                                                    |  |  |  |
| <b>MODULACIJA</b><br>(samo v načinu DVB-C) | Nastavitev modulacije. Standardna nastavitev je samodejna – <b>AUTO</b> .<br>Aktivna je samo, kadar je pri načinu iskanja izbrana možnost <b>OMREŽJE</b> .                                                   |  |  |  |
| <b>SIMBOL</b><br>(samo v načinu DVB-C)     | Nastavitev vrednosti simbolov. Standardna nastavitev je samodejna –<br><b>AUTO</b> .<br>Aktivna je samo, kadar je pri načinu iskanja izbrana možnost <b>OMREŽJE</b> .                                        |  |  |  |
| <b>ID OMREŽJA</b><br>(samo v načinu DVB-C) | Nastavitev ID-ja omrežja. Standardna nastavitev je samodejna – AUTO.<br>Aktivna je samo, kadar je pri načinu iskanja izbrana možnost OMREŽJE.                                                                |  |  |  |

• Po izvedbi nastavitev izberite možnost ISKANJE in potrdite s tipko OK.

Prikaže se varnostno vprašanje. Izberite JA in potrdite s tipko OK. Začne se iskanje.

#### 6.9.4. Satelit

| Nastavitev |                                                                                                    |                                            |                                                                                                    |  |  |
|------------|----------------------------------------------------------------------------------------------------|--------------------------------------------|----------------------------------------------------------------------------------------------------|--|--|
|            | S tipkama ◀ ▶ izberite satelit, za katerega želite spremeniti nastavitve. Potrdite s<br>tipko OK, da odprete naslednje podmenije.<br>Za vrnitev v meni NASTAVITVE SATELITA pritisnite tipko RETURN. |                                            |                                                                                                    |  |  |
|            | <b>EDITOVAŤ</b><br>Po želij za                                                                                                    | ureianie izbrar                            | nega satelita pritisnite <b>rumeno</b> tipko.                                                                                            |  |  |
|            | SMER ZEM<br>DOLŽINE                                                                                                    | LJEPISNE                                   | S smernima tipkama ( ) izberite položaj orbite <b>ZAHOD</b><br>ali <b>VZHOD</b> .                                                        |  |  |
| SATELIT    | KOTI ZEMLJEPISNE<br>DOLŽINE                                                                                                    |                                            | S številčnico vnesite vrednost v stopinjah.                                                                                              |  |  |
|            | BAND                                                                                                    |                                            | lzberite želeno frekvenčno območje <b>κυ</b> ali <b>c</b> .                                                                              |  |  |
|            | PREIMENU                                                                                                    | נו                                         | Za spremembo imena satelita pritisnite rdečo tipko. S<br>smernimi tipkami izberite želeni znak. Novo ime shranite<br>s tipko <b>ok</b> . |  |  |
|            | <b>DODAJ</b><br>Če želite dodati nov satelit, pritisnite <b>rdečo</b> tipko. Možnosti nastavitev so tukaj enake kot<br>v meniju <b>EDITOVAŤ</b> .                                                   |                                            |                                                                                                    |  |  |
|            | <b>IZBRIŠI</b><br>Na seznamu izberite satelit, ki ga želite izbrisati, in pritisnite <b>zeleno</b> tipko. Na vpra-<br>šanje, ki se prikaže, odgovorite z <b>JA</b> .                                |                                            |                                                                                                    |  |  |
|            | Izberite transponder, za katerega želite spremeniti nastavitve ali zanj izvesti posto-<br>pek iskanja.                                                                                              |                                            |                                                                                                    |  |  |
|            | <b>EDITOVAŤ</b><br>Po želji za urejanje izbranega transponderja pritisnite <b>rumeno</b> tipko.                                                                                                    |                                            |                                                                                                    |  |  |
|            | FRE-<br>KVENCA                                                                                                    | S številčnico vnesite frekvenco.           |                                                                                                    |  |  |
|            | SIMBOL                                                                                                    | S številčnico vnesite vrednost simbolov.   |                                                                                                    |  |  |
| ODZIVNIK   | POLARI-<br>ZACIJA                                                                                                    | S tipkama 🔹 🕨 izberite raven polarizacije. |                                                                                                    |  |  |
|            | <b>IZBRIŠI</b><br>Kot je opisano zgoraj, na seznamu izberite transponder, ki ga želite izbrisati, in priti-<br>snite <b>zeleno</b> tipko. Na vprašanje, ki se prikaže, odgovorite z <b>JA</b> .     |                                            |                                                                                                    |  |  |
|            | <b>DODAJ</b><br>Če želite dodati nov transponder, pritisnite <b>rdečo</b> tipko. Možnosti nastavitev ustre-<br>zajo tistim v meniju <b>EDITOVAŤ</b> .                                               |                                            |                                                                                                    |  |  |
| LNB MOČ    | Tukaj nastavite napetost LNB.                                                                                                    |                                            |                                                                                                    |  |  |
| VRSTA LNB  | Vnesite frekvenco oscilatorja za vrsto LNB. Standardno je izbrana univerzalna mož-<br>nost – <b>UNIVERZALNO</b> .                                                                                   |                                            |                                                                                                    |  |  |
| 22KHZ TON  | Tukaj po potrebi nastavite ton, standardna nastavitev je samodejna – AUTO.                                                                                                    |                                            |                                                                                                    |  |  |
| TONBURST   | Če vaša satelitska naprava zahteva naval tona, lahko tukaj nastavite <b>BURST A</b> ali <b>B</b> .                                                                                                  |                                            |                                                                                                    |  |  |

|                   |                          | Nastavitev                                                                                                    |  |  |  |  |
|-------------------|--------------------------|----------------------------------------------------------------------------------------------------|--|--|--|--|
| DISEQC<br>1.0/1.1 | Če imate<br>vite želer   | Če imate priključeno satelitsko anteno z več LNB-ji oz. stikalom DiSEqC, tukaj nasta-<br>vite želeni LNB.                                                                                                    |  |  |  |  |
| MOTOR             | Če ima va<br>želeno ra   | Če ima vaša satelitska antena krmiljenje na motorni pogon, s tipkama <b>ч</b> izberite<br>želeno različico DiSEqC. Če želite določiti položaj antene, izberite <b>ок</b> .                                                                                                    |  |  |  |  |
|                   | Tukaj lah                | Tukaj lahko izvedete naslednje nastavitve <b>UNICABLE</b> .                                                                                                    |  |  |  |  |
|                   | SLOT                     | Tukaj lahko nastavite želeni kanal.                                                                                                    |  |  |  |  |
| UNICABLE          | FRE-<br>KVENCA           | Tukaj lahko nastavite osrednjo frekvenco.                                                                                                    |  |  |  |  |
|                   | PIN                      | Tukaj lahko nastavite položaj satelita.                                                                                                    |  |  |  |  |
|                   | LNB                      | Izberite želeni LNB.                                                                                                    |  |  |  |  |
|                   | PREVERI                  | Če želite prevzeti nastavitve, izberite OK.                                                                                                    |  |  |  |  |
|                   | To možno                 | st izberite, če želite izvesti nastavitve za postopek iskanja.                                                                                                    |  |  |  |  |
|                   | SATELIT                  | Izberite satelit, za katerega želite izvesti postopek iskanja.                                                                                                    |  |  |  |  |
| ISKANJE           | ODZIV-<br>NIK            | lzberite transponder, s katerega želite začeti iskanje.                                                                                                    |  |  |  |  |
|                   | NAČIN<br>ISKANJA         | Najprej določite, katere kanale želite iskati: <b>BREZPLAČNO</b> (prosti kanali),<br><b>KODIRANO</b> (zaklenjeni kanali) ali <b>BREZPLAČNO + KODIRANO</b> (prosti in zak<br>njeni kanali).                                                                                                    |  |  |  |  |
|                   | VRSTA<br>STORI-<br>TVE   | Izberite vrsto kanala.<br>DTV: Iskanje digitalnih TV-programov.<br>RADIO: Iskanje digitalnih radijskih postaj.<br>VSE: Iskanje digitalnih televizijskih programov in radijskih postaj.                                                                                                    |  |  |  |  |
|                   | VRSTA<br>SKENI-<br>RANJA | Nastavitev načina iskanja.<br><b>ISKANJE SLEPI</b> : Izvede se celovito iskanje izbranih satelitov. Tukaj so upo-<br>števani tudi novi transponderji, ki niso na seznamu transponderjev. Pri<br>slepem iskanju se izvedeta dva postopka iskanja. Pri prvem se pridobijo<br>transponderji satelitov, pri drugem pa poteka iskanje programov. Slepo<br>iskanje zahteva več časa.<br><b>PRIVZETO</b> : Izvede se postopek iskanja za izbrani satelit, in sicer s pomočjo<br>seznama transponderjev, shranjenega za ta satelit. To traja nekaj časa.<br><b>OMREŽJE</b> : Vklop/izklop iskanja po omrežju.<br><b>PRESET</b> : Naloži se seznam prednastavljenih programov za satelit Astra<br>19.2E. Ta način iskanja zahteva manj časa. |  |  |  |  |

- Po izvedbi nastavitev izberite možnost **ISKANJE** in potrdite s tipko **OK**.
- Prikaže se vprašanje, ali želite naložiti prednastavljeni seznam, ki je na voljo. Izberite JA ali NE in potrdite s tipko OK. Začne se iskanje oziroma se naloži prednastavljeni seznam. Če naložite prednastavljeni seznam, se naprava znova zažene.

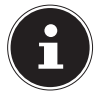

Tukaj opisana prva namestitev ustreza možnosti PRVA NAMESTITEV v meniju NASTAVITVE.

## 7. Upravljanje

### 7.1. Izbira programa

- Za izbiro programa pritiskajte tipki CH+/- na napravi ali na daljinskem upravljalniku oziroma program izberite neposredno s številčnico.
  - Za dvo- ali trimestno številko vnesite tipke številčnice v ustreznem zaporedju.
- ▶ S tipko ⊖ lahko izberete nazadnje uporabljeni program.

### 7.2. Nastavitve zvoka

- S tipkama za glasnost **VOL**+/- na napravi ali na daljinskem upravljalniku lahko uravnavate glasnost.
- ▶ Za popoln izklop in ponovni vklop zvoka pritisnite tipko 💐 za utišanje.
- S tipko I/II AUDIO lahko izberete razpoložljive jezike zvoka (tonske kanale). Če trenutni program podpira način DUAL (npr. dvojezične oddaje), lahko izberete način DUAL.

### 7.3. Nastavitve slike

Odvisno od predvajane vsebine je slika prikazana v formatu 4:3 ali 16:9. S tipko SIZE lahko prilagodite format slike:

| Αυτο                                                                           |  |
|--------------------------------------------------------------------------------|--|
| Predvajani format je samodejno nastavljen na vhodni signal.                    |  |
| <b>4:3</b><br>Za nepopačen prikaz slike v formatu 4:3.                         |  |
| <b>16:9</b> (ni na voljo pri ATV)<br>Za nepopačen prikaz slike v formatu 16:9. |  |
| <b>ZOOM 1</b><br>Slika se pri stopnji 1 prikaže povečano v vse smeri.          |  |
| <b>zоом 2</b><br>Slika se pri stopnji 2 prikaže še bolj povečano.              |  |
| 1:1 (samo za HDMI in PC): Slika je prikazana s točnimi slikov-<br>nimi pikami. |  |

Te nastavitve formatov slik lahko spremenite tudi v meniju SLIKA > FORMAT SLIKE.

Upoštevajte, da glede na nastavljeni vir slike niso na voljo vsi formati slike.

### 7.4. Prikaz informacij o programu

- Pritisnite tipko INFO, da prikažete informacije o trenutnem programu.
- ▶ S smernimi tipkami ▲ ▼ se lahko pomikate med informacijami o programu.
- S tipko > lahko prikličete informacije o naslednjem programu.

### 7.5. Prikaz seznama priljubljenih

V meniju KANAL > UREJANJE PROGRAMA lahko posamezne programe dodate na seznam priljubljenih.

- Odprite meni s tipko **MENU**.
- Pri točki menija KANAL izberite vnos UREJANJE PROGRAMA in potrdite s tipko OK.
- Na koncu pritisnite tipko **EXIT** (ali večkrat tipko **MENU**), da zapustite meni.
- ▶ Ko med običajnim delovanjem zdaj pritisnite tipko **FAV**, se odpre seznam priljubljenih, na katerem so prikazani predhodno izbrani kanali.

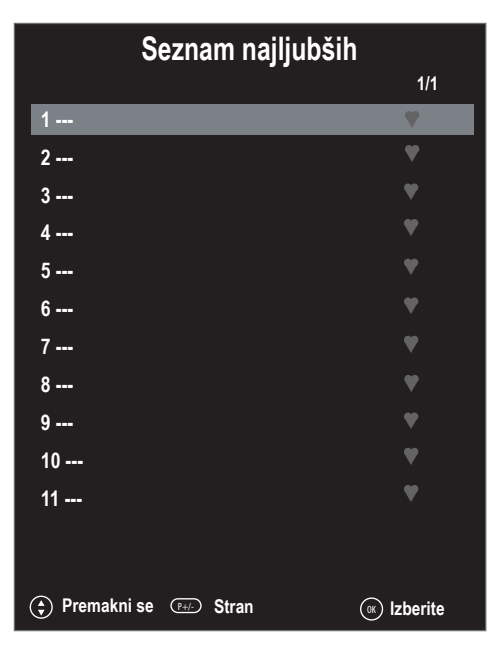

- ▶ S smernima tipkama ▲ ▾ izberite program in ga odprite s tipko **o**κ.
- S tipko **CH**+/**CH** se lahko po seznamu priljubljenih pomikate v korakih po 10.

### 7.6. Izbira vira

S tipko **SOURCE** (na daljinskem upravljalniku ali napravi) prikličete seznam virov.

| DTV      | digitalni televizijski način (digitalni kabelski priključek, DVB-T, DVB-T2, DVB-S)           |
|----------|----------------------------------------------------------------------------------------------|
| ATV      | analogni televizijski način (analogni kabelski priključek)                                   |
| HDMI 1   | vhod HDMI 1 (HDMI 1 lahko uporabite za CEC)                                                  |
| HDMI 2   | vhod HDMI 2 (HDMI 2 lahko uporabite za CEC)                                                  |
| HDMI 3   | vhod HDMI 3 (HDMI 3 lahko uporabite za CEC/ARC)                                              |
| YPBPR    | naprava na vhodu YPBPR prek adapterja (YUV)                                                  |
| AV       | avdio/videovhod na strani naprave z adapterjem (AV)                                          |
| SCART    | vhod za Scart                                                                                |
| PC       | naprava na vhodu osebnega računalnika                                                        |
| MEDIJSKI | predvajalnik medijev                                                                         |
| UPORABA  | predhodno nameščene omrežne aplikacije: Netflix, YouTube, MEDION Portal,<br>Wireless Display |
|          |                                                                                              |

- Na želeni vir se lahko pomaknete s smernimi tipkami .
- Izbiro potrdite s tipko οκ.

### 7.6.1. Wireless Display

Preko možnosti Wireless Display lahko na televizijskem sprejemniku prikažete vsebine predvajalnika (npr. tabličnega računalnika, pametnega telefona itd.). V predvajalniku mora biti za to nameščena vsaj različica 4.2 operacijskega sistema Android.

Kot vir izberite **WIRELESS DISPLAY**. Prikaže se napis »Ready for Connection, to get started«. Na predvajalniku je treba zdaj aktivirati nastavitev za zrcaljenje zaslona. Predvajalnik zazna razpoložljive televizijske sprejemnike, s katerimi se lahko poveže. Na zaslonu televizorja se prikaže identifikacija naprave.

Po izbiri televizijskega sprejemnika je vzpostavljena povezava. Prikaže se napis »Connecting to Wireless Display«. Nato je na televizijskem sprejemniku prikazano zrcaljenje zaslona predvajalnika.

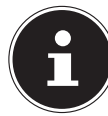

Možnost za brezžični prikaz »Wireless Display« lahko uporabite, če mobilna naprava podpira to funkcijo.

Postopki iskanja in vzpostavljanja povezave se razlikujejo glede na programe, ki jih uporabljate. Po potrebi preberite navodila za uporabo predvajalnika.

Mobilne naprave z operacijskim sistemom Android morajo imeti programsko opremo različice V4.2 ali novejšo.

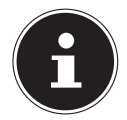

Zaradi velikega števila različnih naprav ni mogoče zagotoviti brezhibnega delovanja v vseh primerih.

#### 7.6.2. Medijski portal

V medijskem portalu imate prek predhodno nameščenih aplikacij dostop do novic, iger, nakupovanja idr. Za to funkcijo mora biti na voljo internetna povezava.

• Medijski portal lahko odprete prek menija virov ali s pritiskom tipke FOXXUM.

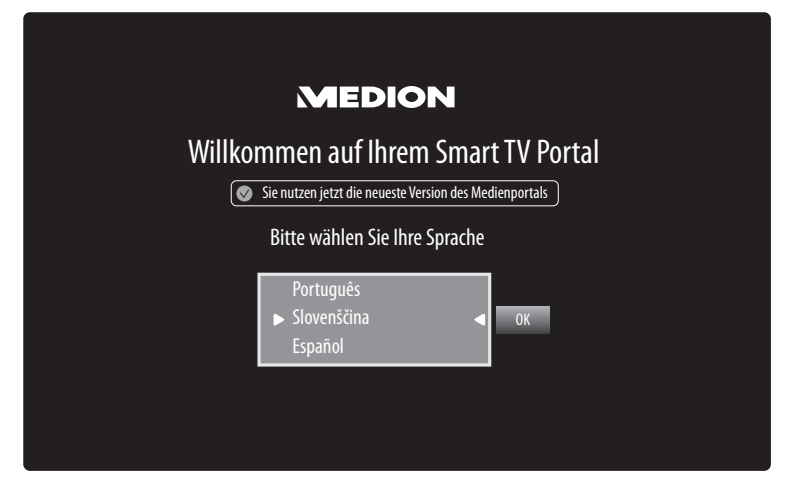

• Po izbiri medijskega portala izberite želeni jezik.

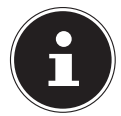

Začetni prikaz medijskega portala je na voljo samo pri prvi uporabi ali po ponastavitvi medijskega portala v meniju **NASTAVITVE** 

Nato se prikaže začetna stran medijskega portala, kjer so prikazane predhodno izbrane aplikacije. S smernimi tipkami ↔ ▲ in ➡ listate po različnih aplikacijah, izbrano aplikacijo pa nato potrdite s tipko **OK**. Tukaj lahko izbirate med naslednjimi možnostmi:

| Rumena tip- | NASTAVITVE | Tukaj lahko določite, iz katerih jezikovnih območij so izbrane |
|-------------|------------|----------------------------------------------------------------|
| ka          |            | aplikacije. Poleg tega lahko portal ponastavite, da je začetna |
|             |            | stran portala spet v stanju ob dobavi.                         |

S tipko RETURN lahko s trenutno izbrane aplikacije kadarkoli preklopite nazaj na začetno stran.
 S tipko EXIT zapustite medijski portal in preklopite na običajno delovanje televizijskega sprejemnika.

#### Brskalnik

V brskalniku (BROWSER) lahko neposredno vnesete naslove URL in jih shranite. Na koncu lahko shranjene naslove URL izberete s smernima tipkama ▲ → in jih prikličete s tipko **OK**.

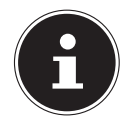

Upoštevajte, da brskalnik Open Browser ne podpira spletnih strani z vsebinami Flash. Poleg tega niso mogoči prenosi.

## 8. Teletekst

Teletekst je brezplačna storitev, ki jo ponuja večina televizijskih postaj, in sicer nudijo dnevne novice, vremenske napovedi, televizijski spored, cene delnic, podnapise ter druge informacije.

### 8.1. Upravljanje teleteksta

Za upravljanje teleteksta ima vaš daljinski upravljalnik na voljo posebne tipke za teletekst.

- > Izberite televizijski program, ki nudi teletekst.
- Enkrat pritisnite tipko TTX, da prikažete osnovno stran/stran s kazalom teleteksta.
- Ponovno pritisnite tipko TTX, da preklopite na prosojni prikaz teleteksta (v ozadju je prikazana slika televizijskega programa).
- S ponovnim pritiskom tipke **TTX** preklopite na televizijski način.

### 8.2. Izbira strani

- Vnesite želeno stran teleteksta kot trimestno številko neposredno s številčnico. Izbrana številka strani je prikazana v zgornjem levem kotu zaslona. Števec teleteksta išče tako dolgo, dokler ne najde izbrane številke strani.
- S smernima tipkama ▲ lahko listate naprej in nazaj po straneh teleteksta.

### 8.2.1. Barvne tipke

Če so na spodnjem robu slike prikazana barvna polja ali besedilni vnosi, lahko neposredno izberete te vsebine s pritiskom ustrezne barvne tipke, in sicer **ROT, GRÜN, GELB** in **BLAU** (rdeče, zelene, rumene in modre).

### 8.2.2. PODSTRANI

Nekatere strani teleteksta imajo podstrani. Na spodnjem robu slike je tako npr. prikazano **1/3**. Podstrani so prikazane ena za drugo z razmikom, dolgim približno pol minute. Podstrani lahko prikličete tudi sami s pritiskom tipke **SUBTITLE**. Po podstraneh lahko listate s smernima tipkama **()**.

### 8.3. Uporabne lastnosti teleteksta

#### 8.3.1. INDEX

S tipko INDEX izberete glavno stran teleteksta.

#### 8.3.2. REVEAL

- > Za prikaz skritih informacij, npr. rešitev ugank, križank ali kvizov, enkrat pritisnite tipko REVEAL.
- S ponovnim pritiskom tipke **REVEAL** odgovore spet skrijete.

### 8.3.3. SIZE

Ta funkcija prikaže informacije teleteksta v dvojni velikosti.

- S pritiskom tipke **SIZE** povečate zgornjo polovico strani.
- S ponovnim pritiskom tipke SIZE prikažete povečano spodnjo polovico strani.
- Ponovni pritisk tipke SIZE prikaže teletekst znova v običajni velikosti.

### 9. Uporaba menija

- Pritisnite tipko **MENU**, da aktivirate OSD. Na spodnjem robu se prikažejo možne nastavitve.

- S smerno tipko > odprete podmeni (ni na voljo v vsakem meniju).
- S smernimi tipkami ↓ → → nastavite želeno vrednost ali izberete nekaj drugega.
- S tipko **MENU** ali **RETURN** se vrnete v prejšnji meni.
- S tipko **EXIT** zaprete meni.

Upoštevajte, da se meni samodejno zapre, če ne pritisnete nobene tipke.

Izberete lahko naslednje glavne menije:

- Meni KANAL
- Meni SLIKA
- Meni **zvoк**
- Meni OMREŽJE
- Meni **NASTAVITVE**
- Meni KLJUČAVNICA
- Meni čas

Zaradi možnih tehničnih sprememb lahko tukaj opisani meniji odstopajo od tistih na vašem zaslonu. Glede na izbrani vir morda ne bodo na voljo vsi meniji.

### 9.1. Meni Kanal

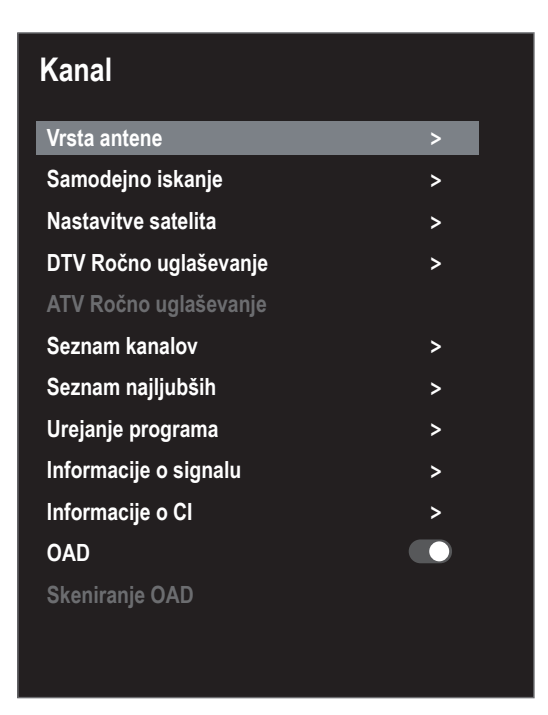

| Točka menija                                           |                                                                                         | Nastavitev                                                          |  |  |  |
|--------------------------------------------------------|-----------------------------------------------------------------------------------------|---------------------------------------------------------------------|--|--|--|
| VRSTA ANTENE                                           | S smernimi tipk                                                                         | ami izberite vrsto priključka (ANTENA, KABEL ali SATELIT).          |  |  |  |
| SAMODEJNO ISKANJE                                      | Če ste kot vir izbrali <b>DTV</b> (antena ali kabel), so na voljo naslednje možnosti na |                                                                     |  |  |  |
|                                                        | stavitev:                                                                               |                                                                     |  |  |  |
|                                                        | VRSTA MELODIJE                                                                          |                                                                     |  |  |  |
|                                                        | S smernimi tipkami izberite način sprejema:                                             |                                                                     |  |  |  |
|                                                        | • <b>ATV+DTV</b> (iskanje analognih in digitalnih TV-kanalov);                          |                                                                     |  |  |  |
|                                                        | ATV (iskanje analognih TV-kanalov);                                                     |                                                                     |  |  |  |
|                                                        | • <b>DTV</b> (iskanje digitalnih TV-kanalov)                                            |                                                                     |  |  |  |
|                                                        | DRŽAVA                                                                                  |                                                                     |  |  |  |
|                                                        | Izberite želeno državo za iskanje programov.                                            |                                                                     |  |  |  |
|                                                        | ISKANJE                                                                                 |                                                                     |  |  |  |
|                                                        | Ko izvedete vse nastavitve, pritisnite tipko <b>ок</b> . Začne se iskanje progra-       |                                                                     |  |  |  |
|                                                        | mov (samo v načinu <b>ANTENA</b> ).                                                     |                                                                     |  |  |  |
|                                                        | V načinih <b>KABEL</b> in <b>SATELIT</b> se odprejo razširjene nastavitve iskanja.      |                                                                     |  |  |  |
| ISKANJE Ko izvedete vse nastavitve, pritisnite tipko O |                                                                                         |                                                                     |  |  |  |
|                                                        | (samo v nači-                                                                           | iskanje programov.                                                  |  |  |  |
|                                                        | nu DVB-C)                                                                               |                                                                     |  |  |  |
|                                                        | NAČIN                                                                                   | Tukaj lahko nastavite način iskanja. Pri nastavitvi <b>OMREŽJE</b>  |  |  |  |
|                                                        | ISKANJA                                                                                 | se iščejo samo aktivne frekvence po programih. Pri nasta-           |  |  |  |
|                                                        | (samo v nači-                                                                           | vitvi <b>VOLL</b> se preišče celoten frekvenčni pas, kar traja dalj |  |  |  |
|                                                        | nu DVB-C)                                                                               | časa.                                                               |  |  |  |
|                                                        | FREKVENCA                                                                               | Nastavitev frekvence. Standardna nastavitev je <b>AUTO</b> .        |  |  |  |
|                                                        | (samo v nači-                                                                           | Aktivna je samo, kadar je pri načinu iskanja izbrana mož-           |  |  |  |
|                                                        | nu DVB-C)                                                                               | nost <b>OMREŽJE.</b>                                                |  |  |  |

| načinu iskanja izbrana mož-<br>v.<br>načinu iskanja izbrana mož-<br>ndardna nastavitev je <b>AUTO</b> .<br>načinu iskanja izbrana mož-                                                                                                    |
|----------------------------------------------------------------------------------------------------|
| načinu iskanja izbrana mož-<br>v.<br>načinu iskanja izbrana mož-<br>ndardna nastavitev je <b>AUTO</b> .<br>načinu iskanja izbrana mož-                                                                                                    |
| v.<br>načinu iskanja izbrana mož-<br>ndardna nastavitev je <b>AUTO</b> .<br>načinu iskanja izbrana mož-                                                                                                    |
| načinu iskanja izbrana mož-<br>ndardna nastavitev je <b>AUTO</b> .<br>načinu iskanja izbrana mož-                                                                                                    |
| ndardna nastavitev je <b>AUTO</b> .<br>načinu iskanja izbrana mož-                                                                                                    |
| načinu iskanja izbrana mož-                                                                                                    |
|                                                                                                    |
| inje možnosti nastavitev:                                                                                                    |
| itisnite tipko <b>ок</b> . Začne se                                                                                                    |
| te začeti iskanje.                                                                                                    |
| ga želite začeti iskanje.                                                                                                    |
| e želite iskati: <b>BREZPLAČNO</b><br>lenjeni kanali) ali <b>BREZPLAČ-</b><br>enjeni kanali).                                                                                                    |
|                                                                                                    |
| gramov.                                                                                                    |
| skih postaj.                                                                                                    |
| jskih programov in radijskih                                                                                                    |
| ito iskanje izbranih satelitov.<br>transponderji, ki niso na se-<br>pem iskanju se izvedeta dva<br>e pridobijo transponderji sa-<br>iskanje programov. Slepo<br>iskanja za izbrani satelit, in<br>ponderjev, shranjenega za ta<br>a po omrežju.<br>dnastavljenih programov za<br>kanja zahteva manj časa. Če<br>mov, izberite <b>JA</b> . Če želite za-<br>te <b>NE</b> .<br>ne biti na vrata USB priklju-<br>ki medij. Sicer bo postopek<br>eno dalj časa. Med nalaga-<br>ga seznama televizor izvede |
|                                                                                                    |

| NASTAVITVE SATELITA<br>(samo DVB-S) | SATELIT  | S tipkama ▼ ▲ izberite satelit, za katerega želite spreme-<br>niti nastavitve ali zanj izvesti postopek iskanja, in ga potr-<br>dite s tipko <b>ok</b> . |                                                                                                    |  |  |
|-------------------------------------|----------|----------------------------------------------------------------------------------------------------|----------------------------------------------------------------------------------------------------|--|--|
|                                     |          | <b>EDITOVAŤ</b><br>Po želji za ureja<br>tipko.                                                                                                    | anje izbranega satelita pritisnite <b>rumeno</b>                                                                                         |  |  |
|                                     |          | SMER ZEMLJE-<br>PISNE DOLŽI-<br>NE                                                                                                    | S smernima tipkama ◀ ▶ izberite položaj<br>orbite <b>ZAHOD</b> ali <b>VZHOD</b> .                                                        |  |  |
|                                     |          | KOTI ZEMLJE-<br>PISNE DOL-<br>ŽINE                                                                                                    | S številčnico vnesite vrednost v stopinjah.                                                                                              |  |  |
|                                     |          | BAND                                                                                                    | lzberite želeno frekvenčno območje <b>KU</b> ali<br><b>C</b> .                                                                           |  |  |
|                                     |          | PREIMENUJ                                                                                                    | Za spremembo imena satelita pritisnite<br>rdečo tipko. S smernimi tipkami izberite<br>želeni znak. Novo ime shranite s tipko <b>ok</b> . |  |  |
|                                     |          | DODAJ                                                                                                    |                                                                                                    |  |  |
|                                     |          | Če želite dodati nov satelit, pritisnite <b>rdečo</b> tipko. Možnosti<br>nastavitev so tukaj enake kot v meniju <b>EDITOVAŤ</b> .                        |                                                                                                    |  |  |
|                                     |          | IZBRIŠI                                                                                                    |                                                                                                    |  |  |
|                                     |          | Na seznamu iz<br>snite <b>zeleno</b> ti<br>te z <b>JA</b> .                                                                                              | berite satelit, ki ga želite izbrisati, in priti-<br>pko. Na vprašanje, ki se prikaže, odgovori-                                         |  |  |
|                                     | ODZIVNIK | Izberite transponder, za katerega želite spremeniti nasta-<br>vitve ali zanj izvesti postopek iskanja.                                                   |                                                                                                    |  |  |
|                                     |          | EDITOVAŤ                                                                                                    |                                                                                                    |  |  |
|                                     |          | Po želji za ureja<br><b>meno</b> tipko.                                                                                                    | anje izbranega transponderja pritisnite <b>ru-</b>                                                                                       |  |  |
|                                     |          | FREKVENCA                                                                                                    | S številčnico vnesite frekvenco.                                                                                                    |  |  |
|                                     |          | SIMBOL                                                                                                    | S številčnico vnesite vrednost simbolov.                                                                                                 |  |  |

|                | POLARIZACIJA                                                          | S tipkama 🔹 🕨 izberite raven polarizacije.         |  |
|----------------|-----------------------------------------------------------------------|----------------------------------------------------|--|
|                | IZBRIŠI                                                               |                                                    |  |
|                | Kot je opisano zgoraj, na seznamu izberite transponder, ki            |                                                    |  |
|                | ga želite izbrisati, in pritisnite <b>zeleno</b> tipko. Na vprašanje, |                                                    |  |
|                | ki se prikaže, odgovorite z <b>JA</b> .                               |                                                    |  |
|                | DODAJ                                                                 |                                                    |  |
|                | Če želite dodati nov transponder, pritisnite <b>rdečo</b> tipko.      |                                                    |  |
|                | Možnosti nasta                                                        | avitev ustrezajo tistim v meniju <b>EDITOVAT</b> . |  |
| LNB MOČ        | Tukaj nastavite                                                       | e napetost LNB.                                    |  |
| VRSTA LNB      | Vnesite frekve                                                        | nco oscilatorja za vrsto LNB. Standardno je        |  |
|                | izbrana univerzalna možnost – UNIVERZALNO.                            |                                                    |  |
| 22KHZ TON      | Tukaj po potrebi nastavite ton, standardna nastavitev je              |                                                    |  |
|                | samodejna – <b>AUTO</b> .                                             |                                                    |  |
| TONBURST       | Ce vaša satelitska naprava zahteva naval tona, lahko tukaj            |                                                    |  |
|                | nastavite <b>BURST A</b> ali <b>B</b> .                               |                                                    |  |
| DISEQC 1.0/1.1 | Ce imate priključeno satelitsko anteno z več LNB-ji oz. sti-          |                                                    |  |
|                | kalom DiSEqC, tukaj nastavite želeni LNB.                             |                                                    |  |
| MOTOR          | Če ima vaša satelitska antena krmiljenje na motorni po-               |                                                    |  |
|                | gon, s tipkama ◀ ▶ izberite želeno različico DiSEqC. Če               |                                                    |  |
|                | zelite določiti j                                                     | polozaj antene, izberite <b>OK</b> .               |  |
| UNICABLE       | Tukaj lahko izv                                                       | vedete naslednje nastavitve UNICABLE.              |  |
|                | SLOT                                                                  | Tukaj lahko nastavite želeni kanal.                |  |
|                | FREKVENCA                                                             | Tukaj lahko nastavite osrednjo frekvenco.          |  |
|                | PIN                                                                   | Tukaj lahko nastavite položaj satelita.            |  |
|                | LNB                                                                   | Izberite želeni LNB.                               |  |
|                | PREVERI                                                               | Če želite prevzeti nastavitve, izberite OK.        |  |

|                                                       | ISKANJE                                                                                                    | To možnost izberite, če želite izvesti nastavitve za posto-<br>pek iskanja. |                                                                                                    |                                                                                                    |
|-------------------------------------------------------|----------------------------------------------------------------------------------------------------|-----------------------------------------------------------------------------|----------------------------------------------------------------------------------------------------|----------------------------------------------------------------------------------------------------|
|                                                       |                                                                                                    | SATEL                                                                       | IT                                                                                                    | Izberite satelit, za katerega želite izvesti postopek iskanja.                                                                                                    |
|                                                       |                                                                                                    | ODZIV                                                                       | /NIK                                                                                                    | lzberite transponder, s katerega želite za-<br>četi iskanje.                                                                                                    |
|                                                       |                                                                                                    | NAČIN<br>NJA                                                                | I ISKA-                                                                                                    | Najprej določite, katere kanale želite iskati:<br>BREZPLAČNO (prosti kanali), KODIRANO (za-<br>klenjeni kanali) ali BREZPLAČNO + KODIRA-<br>NO (prosti in zaklenjeni kanali).                                                                                                    |
|                                                       |                                                                                                    | VRSTA<br>TVE                                                                | A STORI-                                                                                                    | Izberite vrsto kanala.<br>DTV: Iskanje digitalnih TV-programov.<br>RADIO: Iskanje digitalnih radijskih postaj.<br>VSE: Iskanje digitalnih televizijskih progra-<br>mov in radijskih postaj.                                                                                                    |
|                                                       |                                                                                                    | VRSTA                                                                       | A SKENI-                                                                                                    | Nastavitev načina iskanja.<br><b>ISKANJE SLEPI</b> : Izvede se celovito iskanje iz-<br>branih satelitov. Tukaj so upoštevani tudi<br>novi transponderji, ki niso na seznamu<br>transponderjev. Pri slepem iskanju se iz-<br>vedeta dva postopka iskanja. Pri prvem se<br>pridobijo transponderji satelitov, pri dru-<br>gem pa poteka iskanje programov. Slepo<br>iskanje zahteva več časa.<br><b>PRIVZETO</b> : Izvede se postopek iskanja za<br>izbrani satelit, in sicer s pomočjo seznama<br>transponderjev, shranjenega za ta satelit.<br>To traja nekaj časa.<br><b>OMREŽJE</b> : Vklop/izklop iskanja po omrežju.<br><b>PRESET</b> : Naloži se seznam prednastavljenih<br>programov za satelit Astra 19.2E. Ta način<br>iskanja zahteva manj časa. |
| <b>DTV ROČNO UGLAŠE-</b><br>VANJE<br>(samo pri DVB-T) | Tukaj lahko izvedete ročno programiranje za posamezne program<br>činu DVB-T, kadar dohodni signal prihaja prek antene. |                                                                             | ogramiranje za posamezne programe v na-<br>nal prihaja prek antene.<br>I predhodno kot vhodni vir izbran <b>DTV</b> |                                                                                                    |
|                                                       | VHF / UHF                                                                                                    |                                                                             |                                                                                                    | kanal, ki ga želite gledati. Če želite začeti is-<br>rogramov, izberite <b>ok</b> . Kakovost signala pri-<br>podnji stolpec.                                                                                                    |
|                                                       | DTV                                                                                                    |                                                                             | Prikazar<br>progran                                                                                                 | no je število najdenih digitalnih televizijskih<br>nov.                                                                                                    |
|                                                       | RADIO                                                                                                    |                                                                             | Prikazar<br>postaj.                                                                                                 | no je število najdenih digitalnih radijskih                                                                                                    |
|                                                       | PREVERI                                                                                                    |                                                                             | Prikazar                                                                                                    | no je število najdenih podatkovnih kanalov.                                                                                                    |

| DTV ROČNO UGLAŠE-          | Tukaj lahko izvedete ročno programiranje za posamezne programe v na-           |                                                                    |  |  |  |
|----------------------------|--------------------------------------------------------------------------------|--------------------------------------------------------------------|--|--|--|
| (como pri DVR C)           | činu DVB-C, kadar dohodni signal prihaja prek kabla.                           |                                                                    |  |  |  |
| (samo pri Dvb-C)           | la możnost je na voljo, če je bil predhodno kot vhodni vir izbran <b>DTV</b> . |                                                                    |  |  |  |
|                            | ISKANJE                                                                        | Tukaj lahko začnete ročno iskanje.                                 |  |  |  |
|                            | FREKVENCA                                                                      | S tipkama 🔹 🕨 ali številčnico daljinskega upravljal-               |  |  |  |
|                            |                                                                                | nika nastavite frekvenco iskanja.                                  |  |  |  |
|                            | SIMBOL                                                                         | Nastavitev vrednosti simbolov.                                     |  |  |  |
|                            | MODULACIJA                                                                     | Nastavitev modulacije.                                             |  |  |  |
|                            | DTV                                                                            | Prikazano je število najdenih digitalnih televizijskih             |  |  |  |
|                            |                                                                                | programov.                                                         |  |  |  |
|                            | RADIO                                                                          | Prikazano je število najdenih digitalnih radijskih po-             |  |  |  |
|                            |                                                                                | staj.                                                              |  |  |  |
|                            | PREVERI                                                                        | Prikazano je število najdenih podatkovnih kanalo                   |  |  |  |
|                            | PODATKI                                                                        | Prikaže se kakovost signala.                                       |  |  |  |
|                            | MOČ                                                                            | Prikaže se moč signala.                                            |  |  |  |
| ATV ROČNO UGLAŠE-<br>VANJE | Tukaj lahko izvedete ročno programiranje posameznih analognih progra-<br>mov.  |                                                                    |  |  |  |
| (samo v načinu ATV)        | SHRANJEVANJE V                                                                 | Izberite številko programa, za katero želite izvesti is-<br>kanje. |  |  |  |
|                            | TRENUTNI CH                                                                    | Tukaj izberite program, ki ga želite urediti.                      |  |  |  |
|                            | LEPA MELODIJA                                                                  | S tipkama 🔹 🕨 lahko izvedete natančno nastavitev.                  |  |  |  |
|                            | SISTEM                                                                         | BG, I, DK, L/L'.                                                   |  |  |  |
|                            | ISKANJE                                                                        | S tipkama • • zaženete postopek iskanja progra-                    |  |  |  |
|                            |                                                                                | Drikaz frakvanca tranutnaga programa                               |  |  |  |
|                            |                                                                                | Pristanite relevante tenunega programa.                            |  |  |  |
|                            | SHRAINI                                                                        | Pritisnite <b>raeco tipko</b> na                                   |  |  |  |
|                            |                                                                                | dajinskem upravijalniku, da smanite najdene pro-                   |  |  |  |
| SEZNAM ΚΑΝΑΙΟΥ             |                                                                                |                                                                    |  |  |  |
|                            | so na volio v poglaviu »Seznam kanalov«.                                       |                                                                    |  |  |  |
| SEZNAM NAJLJUBŠIH          | Tukai lahko prikličete seznam priliublienih.                                   |                                                                    |  |  |  |

| UREJANJE PROGRAMA      | Tukaj vidite trenutno shranjene programe. Za vsak program lahko izvede-<br>te dodatne nastavitve.                                                                                                    |  |  |  |  |
|------------------------|----------------------------------------------------------------------------------------------------|--|--|--|--|
|                        | IZBRIŠI                                                                                                    |  |  |  |  |
|                        | Izberite program, ki ga želite izbrisati, in pritisnite <b>rdečo tipko</b> . Označeni program bo s tem izbrisan.                                                                                                    |  |  |  |  |
|                        | IZBRIŠI VSE                                                                                                    |  |  |  |  |
|                        | Če želite izbrisati vse programe, pritisnite <b>zeleno tipko</b> .                                                                                                    |  |  |  |  |
|                        | Če želite izbrisati vse programe s seznama, na koncu na varnostno vpraša-                                                                                                    |  |  |  |  |
|                        | rite z <b>NE</b> .                                                                                                    |  |  |  |  |
|                        | PRESKOČI                                                                                                    |  |  |  |  |
|                        | Izberite program, ki ga želite pri listanju med programi s tipkama CH+/-                                                                                                    |  |  |  |  |
|                        | Program Jahko prav tako izberete s številčnico                                                                                                    |  |  |  |  |
|                        | PREMAKNI SE                                                                                                    |  |  |  |  |
|                        | Izberite program in pritisnite <b>rumeno tipko</b> . S tipkama 🔺 🔻 premaknite                                                                                                    |  |  |  |  |
|                        | program na želeno mesto in ponovno pritisnite <b>rumeno tipko</b> . Drugi pro-                                                                                                    |  |  |  |  |
|                        | grami se pri tem prav tako ustrezno premaknejo.                                                                                                    |  |  |  |  |
|                        | NAJLJUBŠI                                                                                                    |  |  |  |  |
|                        | Ce želite program shraniti na seznam priljubljenih, ga označite in pritisni-                                                                                                    |  |  |  |  |
|                        | upravlialniku.                                                                                                    |  |  |  |  |
| INFORMACIJE O SIGNA-   | Tukaj so prikazane informacije o signalu nastavljenega programa.                                                                                                    |  |  |  |  |
| LU                     | Ta možnost je na voljo v načinu DTV.                                                                                                    |  |  |  |  |
| INFORMACIJE O CI (CI+) | Če želite gledati plačljive kanale, se morate najprej registrirati pri ustre-<br>znem ponudniku. Po registraciji boste od svojega ponudnika prejeli mo-<br>dul pogojnega dostopa (modul CA) in posebno kartico. Informacije o na-<br>stavitvah najdete v dokumentaciji, priloženi modulu. |  |  |  |  |
|                        | <ul> <li>Namestite komponente CI v televizijski sprejemnik na naslednje načine:</li> <li>Izklopite televizor in izvlecite električni vtič iz vtičnice.</li> </ul>                                                                                                    |  |  |  |  |
|                        | <ul> <li>Najprej vstavite modul CI v režo na stranskem delu naprave pametne-<br/>ga televizijskega sprejemnika. Nato vstavite kartico.</li> </ul>                                                                                                    |  |  |  |  |
|                        | Upoštevajte, da lahko modul CI vstavite ali odstranite, če je na-<br>prava odklopljena iz omrežja.                                                                                                    |  |  |  |  |
|                        | OBVESTILO!                                                                                                    |  |  |  |  |
|                        | Nevarnost poškodb!                                                                                                    |  |  |  |  |
|                        | Modul CI ali televizor se lahko poškoduje, če poskušate mo-                                                                                                    |  |  |  |  |
|                        | dul CI vstaviti na silo.                                                                                                    |  |  |  |  |
|                        | Modul CI je treba vstaviti v pravi smeri; če je obrnjen na-                                                                                                    |  |  |  |  |
|                        | pačno, ga ni mogoče vstaviti.                                                                                                    |  |  |  |  |
|                        | <ul> <li>Televizor povežite z napajalnikom, ga vklopite in počakajte trenutek,<br/>da prepozna kartico.</li> </ul>                                                                                                    |  |  |  |  |
|                        | <ul> <li>Nekateri moduli CAM zahtevajo tudi nekaj nastavitvenih korakov, ki jih<br/>lahko izvedete v meniju INFORMACIJE O CI.</li> </ul>                                                                                                    |  |  |  |  |
| OAD                    | Aktiviranje/deaktiviranje možnosti Over Air Download. S to funkcijo omo-<br>gočite brezžično posodobitev programske opreme prek DVB-C.                                                                                                    |  |  |  |  |
| SKENIRANJE OAD         | Zaženite iskanje posodobljene programske opreme.                                                                                                    |  |  |  |  |

### 9.2. Meni Slika

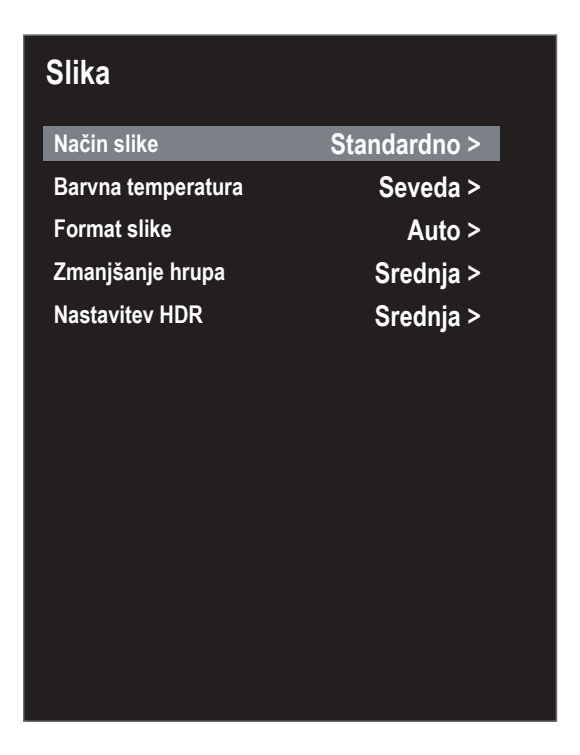

| Točka menija       | Nastavitev                                                                                                    |
|--------------------|----------------------------------------------------------------------------------------------------|
| NAČIN SLIKE        | Izbira načina slike: DINAMIČEN, STANDARDNO, FILM, UPORABNIK.                                                                                                    |
| BARVNA TEMPERATURA | Izbira temperature barve: <b>KUL, SEVEDA</b> in <b>TOPLO</b> (hladna, naravna in to-<br>pla).                                                                                                    |
| FORMAT SLIKE       | Tukaj nastavite format slike.<br>Ta funkcija ustreza tipki <b>sıze</b> .                                                                                                    |
| ZMANJŠANJE HRUPA   | To funkcijo uporabite za zmanjšanje šuma slike in izboljšanje kakovosti<br>slike, če je signal šibek. Izbirate lahko med možnostmi <b>IZKLOPLJENO, SIB-</b><br><b>KA, SREDNJA</b> in <b>MOČNA</b> . |
| NASTAVITEV HDR     | Tukaj lahko izberete nastavitev za predvajanje HDR: IZKLOPLJENO, AUTO,<br>NIZKA, SREDNJA, VISOKA. Nastavitve HDR so aktivne, kadar se predvajajo<br>ustrezne vsebine HDR.                           |

### 9.3. Meni Zvok

| Način zvokaStandardno >Bass50Treble50Ravnovesje0Samodejna glasnost•Prostorski zvok•Digitalni avdio izhodPCMOpis zvoka•Zvočni opis Glasnost50                                                                                                    | Način zvokaStandardno >Bass50Treble50Ravnovesje0Samodejna glasnost•Prostorski zvok•Digitalni avdio izhodPCMOpis zvoka•Zvočni opis Glasnost50                                                                                                    | Način zvokaStandardnoBass50Treble50Ravnovesje0Samodejna glasnost•Prostorski zvok•Digitalni avdio izhodPCMOpis zvoka•Zvočni opis Glasnost50                                                                                                    | Zvok                  |              |
|----------------------------------------------------------------------------------------------------|----------------------------------------------------------------------------------------------------|----------------------------------------------------------------------------------------------------|-----------------------|--------------|
| Bass50Treble50Ravnovesje0Samodejna glasnost•Prostorski zvok•Digitalni avdio izhodPCMOpis zvoka•Zvočni opis Glasnost50                                                                                                    | Bass50Treble50Ravnovesje0Samodejna glasnost•Prostorski zvok•Digitalni avdio izhodPCMOpis zvoka•Zvočni opis Glasnost50                                                                                                    | Bass50Treble50Ravnovesje0Samodejna glasnost•Prostorski zvok•Digitalni avdio izhodPCMOpis zvoka•Zvočni opis Glasnost50                                                                                                    | Način zvoka           | Standardno > |
| Treble50Ravnovesje0Samodejna glasnost•Prostorski zvok•Digitalni avdio izhodPCMOpis zvoka•Zvočni opis Glasnost50                                                                                                    | Treble50Ravnovesje0Samodejna glasnost•Prostorski zvok•Digitalni avdio izhodPCMOpis zvoka•Zvočni opis Glasnost50                                                                                                    | Treble50Ravnovesje0Samodejna glasnost•Prostorski zvok•Digitalni avdio izhodPCMOpis zvoka•Zvočni opis Glasnost50                                                                                                    | Bass                  | 50           |
| Ravnovesje0Samodejna glasnost•Prostorski zvok•Digitalni avdio izhodPCMOpis zvoka•Zvočni opis Glasnost50                                                                                                    | Ravnovesje0Samodejna glasnost•Prostorski zvok•Digitalni avdio izhodPCMOpis zvoka•Zvočni opis Glasnost50                                                                                                    | Ravnovesje0Samodejna glasnost•Prostorski zvok•Digitalni avdio izhodPCMOpis zvoka•Zvočni opis Glasnost50                                                                                                    | Treble                | 50           |
| Samodejna glasnostImage: Constant of the second second | Samodejna glasnost  Prostorski zvok Digitalni avdio izhod PCM Opis zvoka  Zvočni opis Glasnost 50                                                                                                    | Samodejna glasnostImage: Constraint of the second second seco | Ravnovesje            | 0            |
| Prostorski zvokImage: Constraint of the second second  | Prostorski zvokImage: Constraint of the second second | Prostorski zvokImage: Constraint of the second second  | Samodejna glasnost    |              |
| Digitalni avdio izhodPCMOpis zvokaImage: Comparison of the second second sec                            | Digitalni avdio izhodPCMOpis zvokaImage: Comparison of the second second sec                           | Digitalni avdio izhodPCMOpis zvokaImage: Comparison of the second second sec                            | Prostorski zvok       |              |
| Opis zvokaImage: Constant stateZvočni opis Glasnost50                                                                                                    | Opis zvoka<br>Zvočni opis Glasnost 50                                                                                                    | Opis zvoka<br>Zvočni opis Glasnost 50                                                                                                    | Digitalni avdio izhod | PCM          |
| Zvočni opis Glasnost 50                                                                                                    | Zvočni opis Glasnost 50                                                                                                    | Zvočni opis Glasnost 50                                                                                                    | Opis zvoka            |              |
|                                                                                                    |                                                                                                    |                                                                                                    | Zvočni opis Glasnost  | 50           |
|                                                                                                    |                                                                                                    |                                                                                                    |                       |              |

| Točka menija                                                | Nastavitev                                                                                                    |
|-------------------------------------------------------------|----------------------------------------------------------------------------------------------------|
| NAČIN ZVOKA                                                 | lzbira načina zvoka: <b>standardno, film, glasba, uporabnik</b> .                                                                                                    |
| BASS<br>(samo v načinu zvoka<br>UPORABNIK)                  | Nižanje ali višanje visokih frekvenc (lestvica 0–100).                                                                                                    |
| <b>TREBLE</b><br>(samo v načinu zvoka<br><b>UPORABNIK</b> ) | Nižanje ali višanje nizkih frekvenc (lestvica 0–100).                                                                                                    |
| RAVNOVESJE                                                  | Nastavitev ravnovesja med levim in desnim zvočnikom.                                                                                                    |
| SAMODEJNA GLASNOST                                          | Funkcija <b>AVL</b> (Automatic Volume Limiting) izravnava različne glasnosti<br>različnih oddaj. Če nastavite I <b>ZKLOPLJENO</b> , boste slišali izvirne glasnosti.<br>Če nastavite VKLOPLJENO, boste slišali enakomerno glasnost. |
| PROSTORSKI ZVOK                                             | Omogočite/onemogočite učinek okolice.                                                                                                    |
| DIGITALNI AVDIO IZHOD                                       | Nastavite lahko način SPDIF <b>AUTO</b> ali <b>PCM</b> .<br>Večkanalni ton (5.1) je mogoč samo v načinu <b>AUTO</b> .                                                                                                    |
| ΟΡΙS ΖVΟΚΑ                                                  | Aktiviranje/deaktiviranje načina pripovedovalca ter nastavitev glas-<br>nosti. Na voljo samo v načinu DTV. Podpora, odvisna od oddaje.                                                                                              |
| ZVOČNI OPIS GLASNOST                                        | Tukaj nastavite želeno glasnost načina pripovedovalca (lestvica 0–100).<br>To možnost je mogoče izbrati, če je aktivirana funkcija <b>оріs</b><br><b>zvoкa</b> .                                                                    |

### 9.4. Meni Omrežje

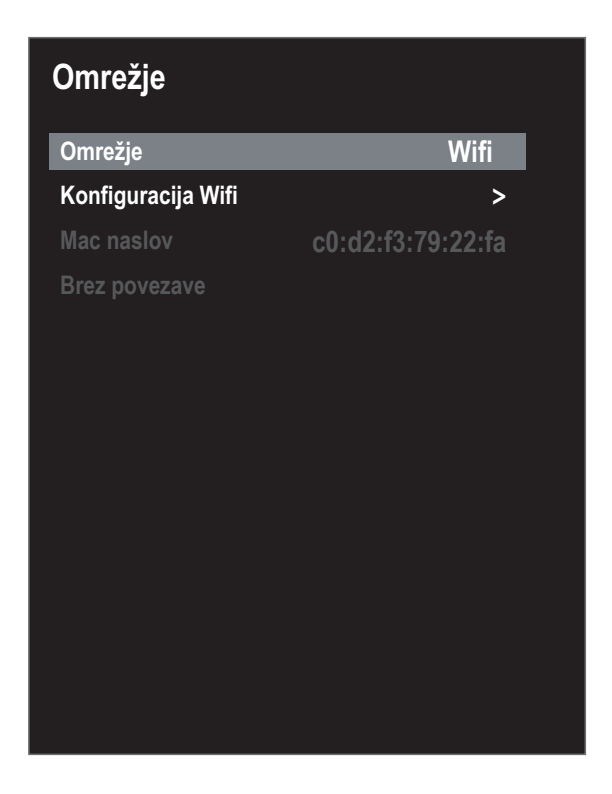

| Točka menija                                  | Nastavitev                                                                                                    |
|-----------------------------------------------|----------------------------------------------------------------------------------------------------|
| OMREŽJE                                       | Izberite želeni način povezave: LAN ali WIFI.                                                                                                    |
| <b>KONFIGURACIJA IP-JA</b><br>(samo s kablom) | <ul> <li>V meniju KONFIGURACIJA IP-JA lahko pod VTIPKAJTE izberete vrsto povezave LAN (DHCP ali STATIČNI). Možnost STATIČNI izberite, če želite ročno nastaviti možnosti IP, MASKA PODOMREŽJA, GATEWAY (IP, masko podomrežja, prehod) in DNS1/2.</li> <li>Na koncu izberite POVEŽITE SE in potrdite s tipko OK. Nato se bo vzpostavila omrežna povezava. Prikaže se sporočilo POVEŽI OK. Na koncu pritisnite tipko EXIT, da lahko nadaljujete z naslednjo točko prve nastavitve.</li> </ul>                       |
|                                               | <ul> <li>Pri možnosti BAZNA POSTAJA se prikažejo vsa razpoložljiva omrežja. S smernima tipkama ▲</li></ul>                                                                                                    |
| KONFIGURACIJA WIFI                            | <ul> <li>Če želite omrežje Wi-Fi dodati ročno, izberite DODAJ.</li> <li>Pri možnosti OMREŽJE z navidezno tipkovnico vnesite ime omrežja.</li> <li>Če želite omrežje šifrirati, pri šifriranju izberite nastavitev WPA2.</li> <li>Na koncu pri možnosti GESLO vnesite geslo ročno dodanega omrežja Wi-Fi. Če želite, da je geslo vodno, aktivirajte možnost GESLO JE VI-DNO.</li> <li>Nato potrdite možnost POVEŽITE SE s tipko OK. Zdaj se vzpostavi omrežna povezava. Prikaže se sporočilo POVEŽI OK.</li> </ul> |
| MAC NASLOV                                    | Prikaz naslova MAC.                                                                                                    |

#### 9.5. Meni Nastavitve

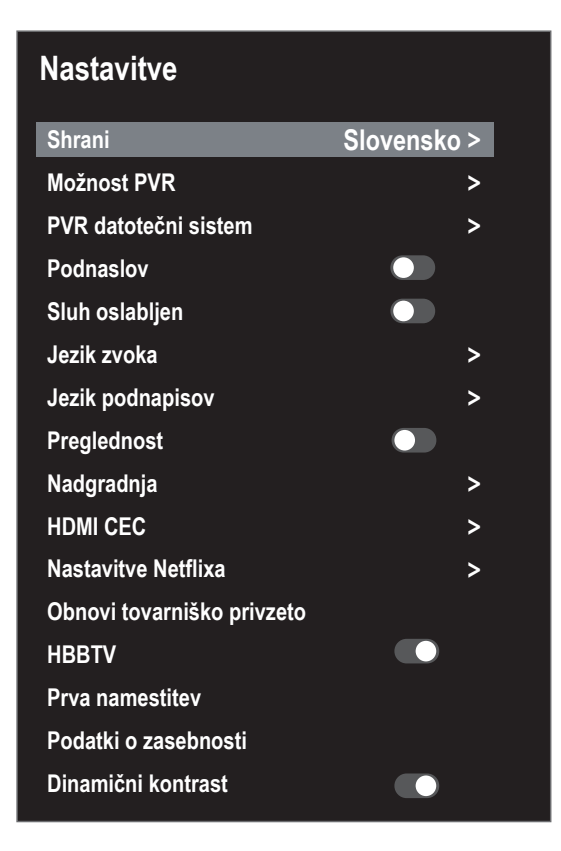

| Točka menija              | Nastavitev                                               |                                                                                                    |  |
|---------------------------|----------------------------------------------------------|----------------------------------------------------------------------------------------------------|--|
| SHRANI                    | Izberite jezik menija OSD. Nastavitev se takoj uveljavi. |                                                                                                    |  |
| MOŽNOST PVR               | SNEMANJE                                                 | Tukaj lahko izvedete programiranje snemanja. S smerni-<br>mi tipkami ◀ ▶ ▲ ▼ izberite želeni program ter določi-<br>te ZAČETNI ČAS in KONČNI ČAS snemanja (izpolniti morate<br>polja URE, MINUTE, MESEC in DATUM). Na koncu v meniju<br>NACIN določite, ali naj se snemanje izvede ENKRAT ali pa<br>se izvaja VSAK DAN ali TEDENSKO. Nato pritisnite tipko OK,<br>da shranite programiranje. |  |
| MOŻNOST PVR<br>(samo DTV) | ορομνι                                                   | Tukaj lahko izvedete programiranje opomnikov. S smer-<br>nimi tipkami ◀ ▶ ▲ ▼ izberite želeni program ter do-<br>ločite čas opomnika (URE, MINUTE, MESEC in DATUM). Na<br>koncu v meniju NACIN določite, ali naj se opomnik prika-<br>že ENKRAT, VSAK DAN ali TEDENSKO. Nato pritisnite tipko<br>OK, da shranite programiranje.                                                              |  |
|                           | SEZNAM URNI-<br>KOV                                      | Tukaj so prikazani programirani opomniki in posnetki.<br>Tukaj jih lahko uredite, razvrščate ali izbrišete.                                                                                                    |  |

| Točka menija                                                                             |                                                                                                    | Nastavitev                                                                                                    |  |
|------------------------------------------------------------------------------------------|----------------------------------------------------------------------------------------------------|----------------------------------------------------------------------------------------------------|--|
|                                                                                          | IZBERITE DISK                                                                                                    | Priklic seznama vseh priključenih pomnilniških medijev<br>USB. Tukaj izberite želeni pomnilniški medij USB.                                                                                                    |  |
|                                                                                          | OBLIKUJTE<br>START                                                                                                    | Tukaj lahko formatirate izbrani pomnilniški medij USB. Za<br>začetek formatiranja pritisnite tipko <b>OK</b> . Če želite izvesti<br>formatiranje, odgovorite na varnostno vprašanje z <b>JA</b> , če<br>ga želite prekiniti, pa z <b>NE</b> .    |  |
| TEM                                                                                      | PREVERJANJE<br>HITROSTI                                                                                                    | Po preverjanju hitrosti ali formatiranju je tukaj prikazana<br>hitrost prenosa.                                                                                                    |  |
|                                                                                          | SEZNAM SNE-<br>MANJA                                                                                                    | Tukaj so prikazani vsi posnetki, ki so na nosilcu podatkov.<br>Tukaj jih lahko uredite, razvrščate ali izbrišete.                                                                                                    |  |
|                                                                                          | VEĽKOSŤ ČA-<br>SOVÉHO POSU-<br>NU                                                                                                    | Tukaj je po preverjanju datotečnega sistema PVR prika-<br>zana dolžina časovnega zamika.                                                                                                    |  |
| PODNASLOV                                                                                | Vklop/izklop po                                                                                                    | dnapisov.                                                                                                    |  |
| <b>SLUH OSLABLJEN</b><br>(na voljo samo pri<br>aktivirani možnosti<br><b>PODNASLOV</b> ) | To funkcijo aktivirajte, če želite sprejemati posebne signale za slušno pri-<br>zadete, če jih prenaša program.<br>Ta možnost je na voljo samo v načinu DTV. |                                                                                                    |  |
| JEZIK ZVOKA                                                                              | Če se trenutni program oddaja v več jezikih, lahko tukaj nastavite predno-<br>stni jezik. Ta bo ustrezno uveljavljen.                                        |                                                                                                    |  |
| JEZIK PODNAPISOV                                                                         | Če trenutni prog<br>prednostni jezik                                                                                                    | gram oddaja podnapise v več jezikih, lahko tukaj nastavite<br>k. Ta bo ustrezno uveljavljen.                                                                                                    |  |
| PREGLEDNOST                                                                              | Če je vklopljena ta funkcija, se poveča prosojnost prikaza menija OSD.                                                                                       |                                                                                                    |  |
|                                                                                          | NADGRADNJA<br>USB                                                                                                    | Tukaj lahko posodobite programsko opremo prek po-<br>mnilniškega medija USB. Posodabljanje traja nekaj mi-<br>nut. Postopka posodabljanja ne prekinite, saj bi lahko<br>prišlo do nepopravljive škode na napravi.                                |  |
| NADGRADNJA                                                                               | PREVERJANJE<br>INTERNETNE<br>POSODOBITVE                                                                                                    | Tukaj lahko prek spleta poiščete najnovejšo programsko<br>opremo za televizor oziroma jo posodobite. Posodablja-<br>nje traja nekaj minut. Postopka posodabljanja ne preki-<br>nite, saj bi lahko prišlo do nepopravljive škode na napra-<br>vi. |  |
|                                                                                          | RAZLIČICA<br>PROGRAMSKE<br>OPREME                                                                                                    | Prikaz trenutne različice programske opreme.                                                                                                    |  |

| Točka menija                                                                                       |                                                                                                    | Nastavitev                                                                                                    |
|----------------------------------------------------------------------------------------------------|----------------------------------------------------------------------------------------------------|----------------------------------------------------------------------------------------------------|
|                                                                                                    | Vklopite to funk<br>priklopljenimi p<br>prave v omrežju<br>zane naprave m<br>prave) pride do                                                                                                    | acijo, če želite omogočiti komunikacijo z vsemi napravami,<br>prek priključka HDMI. Tako boste lahko upravljali vse na-<br>u HDMI z enim samim daljinskim upravljalnikom. Vse pove-<br>porajo podpirati funkcijo CEC. Tukaj lahko (odvisno od na-<br>omejitev funkcij, ki jih ni mogoče spremeniti.                                                                               |
|                                                                                                    | HDMI CEC                                                                                                    | Aktiviranje/deaktiviranje funkcije CEC.                                                                                                    |
| HDMI CEC<br>(upravljanje po-<br>trošniške elektro-<br>nike, angl. Consumer<br>Electronics Control) | IZKLOPITE<br>AVTO                                                                                                    | Tukaj lahko določite, ali priključena naprava preklopi na<br>način pripravljenosti hkrati s televizorjem, na katerega je<br>priključena.                                                                                                    |
|                                                                                                    | ARC                                                                                                    | Audio Return Channel se uporablja, kadar je televizijski<br>sprejemnik priključen na sprejemnik AV ali sistem Soun-<br>dbar s funkcijo ARC.<br>ARC ne omogoča samo sprejemanja avdiosignalov prek<br>priključka HDMI, ampak tudi pošiljanje iz televizijskega<br>sprejemnika v napravo, združljivo z ARC, prek istega ka-<br>bla.<br>ARC deluje samo prek priključka <b>HDMI3</b> |
|                                                                                                    | SAMODEJNO<br>VKLOPLJENO                                                                                                    | Tukaj lahko določite, ali se ob vklopu priključene naprave<br>hkrati vklopi tudi televizijski sprejemnik.                                                                                                    |
| NASTAVITVE NETFLIXA                                                                                | <ul> <li>Aplikacija Netflix omogoča pretočno predvajanje številnih filmov in televizijskih serij neposredno s spleta. To je plačljiva storitev, za katero se morate registrirati pri prvi uporabi.</li> <li>Netflix je naročniška storitev, ki svojim članom omogoča pretočno predvajanje filmov in televizijskih serij (»vsebine kanala Netflix«) prek televizorjev, računalnikov in drugih naprav, ki lahko vzpostavijo internetno povezavo (»naprave, združljive s kanalom Netflix«). Storitev Netflix vam zagotavlja družba Netflix International B.V., ki je družba z omejeno odgovornostjo s sedežem na Nizozemskem.</li> <li>Pritisnite tipko SOURCE in izberite aplikacijo NETFLIX, in sicer v meniju virov pri možnosti UPORABA. S pritiskom tipke NETFLIX na daljinskem upravljalniku lahko neposredno odprete portal Netflix. V meniju NASTAVITVE NETFLIXA se lahko z možnostjo ODJAVA IZ NETFLIXA odjavite iz storitve Netflix a mažnostjo Zappite NETFLIX na daljina zaprato na priva posrato posrato</li></ul> |                                                                                                    |
| OBNOVI TOVARNIŠKO<br>PRIVZETO                                                                      | Tukaj lahko nap                                                                                                    | ravo ponastavite na tovarniške nastavitve.                                                                                                    |

| Točka menija              | Nastavitev                                                                                                    |  |
|---------------------------|----------------------------------------------------------------------------------------------------|--|
| HBBTV                     | <ul> <li>Hibridna televizija HbbTV (Hybrid Broadcast Broadband TV) omogoča vsebinsko povezovanje radiotelevizijskih in spletnih vsebin; to funkcijo je običajno mogoče vklopiti z rdečo tipko na daljinskem upravljalniku.</li> <li>Med storitvami, ki jih omogoča HbbTV, so običajni radiotelevizijski kanali, predvajanje zamujenih oddaj, video na zahtevo, EPG, interaktivni oglasi, možnost personalizacije, glasovanja, igre, družbena omrežja in druge multimedijske aplikacije.</li> <li>Aplikacija HbbTV je na voljo samo v primeru, da televizijska postaja odda ja ustrezen signal in če ima televizijski sprejemnik vzpostavljeno internetno povezavo. Obseg storitev in način upravljanja se razlikujeta med različnimi programi in televizijskimi postajami.</li> <li>Če televizijska postaja ponuja aplikacijo HbbTV, se to za kratek čas prikaže na zaslonu. Točna oblika prikaza in položaj sta odvisna od posamezne aplikacije. Aplikacijo lahko odprete in zaprete z rdečo tipko. Za krmiljenje znotraj aplikacije uporabite barvne tipke na daljinskem upravljalniku, vendar se lahko njihove funkcije razlikujejo med različnimi programi in televizijskimi postaja na daljinskem upravljalniku, vendar se lahko njihove funkcije razlikujejo med različnimi programi in televizijski postajani.</li> </ul> |  |
| PRVA NAMESTITEV           | Tukaj lahko prikličete meni za prvo namestitev.                                                                                                    |  |
| PODATKI O ZASEBNO-<br>STI | Tukaj lahko preberete in sprejmete informacije o varstvu podatkov (SPREJ-<br>MI). Možnost OGLEJTE SI DODATNE PODROBNOSTI prikaže podrobnejše in-<br>formacije o zbiranju podatkov. Tukaj lahko po želji sprejmete samodejno<br>posodabljanje programske opreme (SPREJMITE SAMODEJNE POSODOBI-<br>TVE) ali zbiranje podatkov o uporabniku (SPREJMITE ZBIRANJE INFORMACIJ<br>O UPORABNIKIH). Če se strinjate z obema možnostma, izberite SPREJMI VSE.<br>Če se ne strinjate z nobeno, izberite ZAVRNI VSE.                                                                                                    |  |
| DINAMIČNI KONTRAST        | Aktiviranje/deaktiviranje dinamičnega kontrasta                                                                                                    |  |

### 9.6. Meni Ključavnica

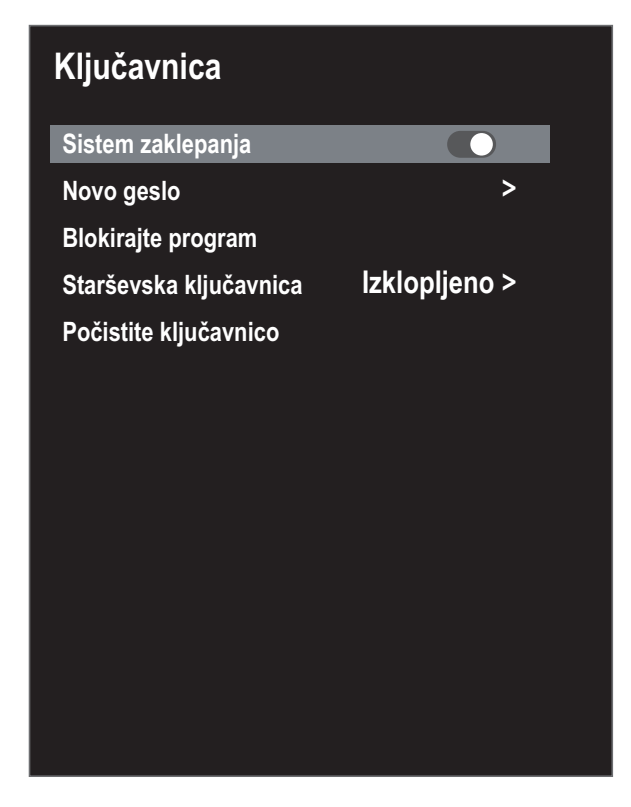

| Točka menija                      | Nastavitev                                        |                                                                                                    |  |  |
|-----------------------------------|---------------------------------------------------|----------------------------------------------------------------------------------------------------|--|--|
| Vnesite geslo za to. <sup>-</sup> | Tovarniška nastavi                                | tev: <b>0000</b> .                                                                                                    |  |  |
| SISTEM ZAKLEPA-<br>NJA            | Tukaj lahko aktiv<br><b>čavnica</b> .             | Tukaj lahko aktivirate nastavitvi <b>BLOKIRAJTE PROGRAM</b> in <b>STARŠEVSKA KLJU-</b><br>ČAVNICA.                             |  |  |
| NOVO GESLO                        | Odpre se polje za                                 | a vnos gesel.                                                                                                    |  |  |
|                                   | VNESITE STARO<br>GESLO                            | Vnesite staro geslo.                                                                                                    |  |  |
|                                   | VNESITE NOVO<br>GESLO                             | Vnesite novo štirimestno geslo.                                                                                                |  |  |
|                                   | POTRDITE NOVO<br>GESLO                            | Ponovno vnesite novo geslo. Novo geslo se shrani.                                                                              |  |  |
|                                   | Zapišite<br>nastavlje<br>Če ste ge                | si novo geslo. Pri obnovitvi tovarniških nastavitev ne bo po-<br>no.<br>eslo pozabili, uporabite nadrejeno geslo <b>8899</b> . |  |  |
| BLOKIRAJTE<br>PROGRAM             | Tukaj določite, katere programe želite zakleniti. |                                                                                                    |  |  |
| STARŠEVSKA KLJU-                  | Tukaj lahko izberete starost.                     |                                                                                                    |  |  |
| CAVNICA                           | Ta možnost je na voljo samo v načinu DTV.         |                                                                                                    |  |  |
| POČISTITE KLJU-<br>ČAVNICO        | Tukaj ponastavite                                 | e predhodno izbrane nastavitve.                                                                                                |  |  |

## 9.7. Meni Čas

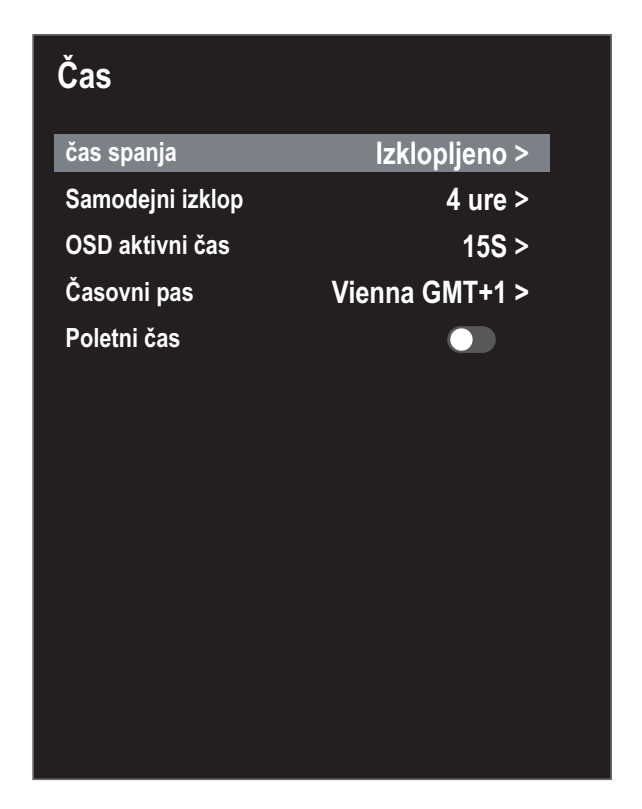

| Točka menija     | Nastavitev                                                                                                    |
|------------------|----------------------------------------------------------------------------------------------------|
| ČAS SPANJA       | Izberite čas, po katerem se bo naprava samodejno izklopila.                                                                                                    |
|                  | Izberite <b>AUS</b> , da to možnost izključite.                                                                                                    |
| SAMODEJNI IZKLOP | Tukaj lahko nastavite čas, po katerem se bo pametni televizijski sprejemnik<br>samodejno izklopil, če v nastavljenem času ne bo izvedeno upravljanje prek<br>upravljalnega polja ali daljinskega upravljalnika. |
|                  | To je funkcija, ki skrbi za varovanje okolja.                                                                                                    |
| OSD AKTIVNI ČAS  | Tukaj lahko nastavite čas, po katerem se zaslonski meni OSD samodejno za-<br>pre.                                                                                                    |
| ČASOVNI PAS      | Tukaj lahko nastavite časovni pas.                                                                                                    |
|                  | Ta možnost je na voljo samo v načinu DTV.                                                                                                    |
| POLETNI ČAS      | Aktiviranje/deaktiviranje poletnega časa.                                                                                                    |

#### 9.8. Snemanje PVR

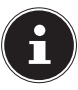

Pred začetkom snemanja PVR poskrbite, da ste v enega od priključkov USB priključili pomnilniški medij USB in da ste izvedli vse potrebne nastavitve v menijih **NASTAVITVE > MOŽNOST PVR** in **PVR DATOTEČNI SISTEM**.

▶ Med delovanjem televizijskega sprejemnika pritisnite tipko ●. Snemanje trenutno izbranega programa se začne samodejno:

Pri snemanju so na voljo naslednje možnosti:

- ustavitev snemanja.
- • : aktiviranje časovnega zamika funkcije snemanja (glejte poglavje »Funkcija časovnega zamika med snemanjem PVR«).
- Za ustavitev snemanja v teku pritisnite ■. Vprašanje, ki se prikaže, potrdite s tipko OK. Posnetek se shrani v NASTAVITVE > PVR DATOTEČNI SISTEM > SEZNAM SNEMANJA.

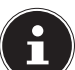

Seznam posnetkov PVR lahko prikličete tudi s tipko INDEX.

Na seznamu posnetkov so na voljo naslednje možnosti:

- Izbriši (rdeča tipka): brisanje izbranega posnetka.
- Vzpon/Spustite se (zelena tipka): razvrščanje posnetkov v naraščajočem/padajočem vrstnem redu.
- Index (rumena tipka): razvrščanje glede na številko programa, ime programa ali ime programa/storitve.
- Na seznamu **SEZNAM SNEMANJA** izberite posnetke in za predvajanje pritisnite **OK**.

Pri predvajanju posnetka so na voljo naslednje možnosti:

- > : aktiviranje predvajanja A–B (glejte poglavje »Funkcija časovnega zamika med snemanjem PVR«).
- II: prekinitev predvajanja.
- «/»: hitrejše previjanje/predvajanje.
- ■: ustavitev predvajanja.
- O: nastavitev časovne točke, pri kateri se bo začelo predvajanje.

#### 9.8.1. Funkcija timeshift

Na voljo je možnost, da trenutno oddajani program zaustavite in nato nadaljujete predvajanje s časovnim zamikom.

- Med delovanjem televizijskega sprejemnika pritisnite tipko > II /TIMESHIFT. Program se zaustavi in v ozadju se začne časovno zamaknjeno snemanje.
- Če želite začeti časovno zamaknjeno predvajanje, znova pritisnite tipko > II /TIMESHIFT. Program se zdaj predvaja s časovnim zamikom.
- ▶ Če želite končati način časovnega zamika, pritisnite tipko ■.

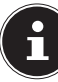

Časovno zamaknjeno snemanje se ne shrani trajno in ni prikazano na seznamu posnetkov. Med predvajanjem posnetka, zajetega s časovnim zamikom, se ta hkrati briše, zato je časovni zamik mogoče izvajati neomejeno, ne da bi presegli omejitev prostora za shranjevanje. Potrebni prostor za shranjevanje vedno ustreza samo časovnemu zamiku.

#### 9.8.2. Funkcija časovnega zamika med snemanjem PVR

Program si lahko ogledujete s časovnim zamikom tudi med snemanjem PVR. To storite tako:

▶ Med delovanjem televizijskega sprejemnika pritisnite tipko ●. Zatem se začne snemanje trenutno izbranega programa.

Pri snemanju so na voljo naslednje možnosti:

- Istavitev snemanja.
- : predvajanje trenutnega posnetka s časovnim zamikom. Snemanje se izvaja naprej v ozadju (funkcija timeshift)
- Na koncu pritisnite tipko . Trenutni posnetek se bo zdaj predvajal od časovne točke začetka posnetka. V ozadju se snemanje izvaja naprej, tako da bo doseženo predvajanje programa s časovnim zamikom.

Pri predvajanju posnetka so na voljo naslednje možnosti:

- →: aktiviranje predvajanja A–B.
- II: prekinitev predvajanja.
- ∢/ →: hitrejše previjanje/predvajanje.
- ■: ustavitev predvajanja.
- O: nastavitev časovne točke, pri kateri se bo začelo predvajanje.
- A-B-Wiedergabe: Če ponovno pritisnite tipko > , označite začetno točko A za predvajanje v zanki. S ponovnim pritiskom tipke > določite končno točko B. Odsek med obema točkama se bo zdaj ponavljal v zanki. Če želite končati način predvajanja A–B, pritisnite tipko ■. Tako se boste vrnili na predvajanje s časovnim zamikom.
- Če želite končati način časovnega zamika, ponovno pritisnite tipko ■. Trenutni program bo zdaj prikazan v realnem času. Snemanje PVR, ki ste ga začeli, se pri tem še vedno nadaljuje.
- Če ga želite ustaviti, morate ponovno pritisniti tipko ■. Vprašanje, ki se prikaže, potrdite s tipko ok.

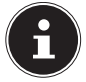

Pri uporabi funkcije timeshift med snemanjem se v ozadju vedno izvaja običajno snemanje PVR, ki bo prikazano na seznamu posnetkov PVR.

### 9.9. Seznam kanalov

Med delovanjem televizijskega sprejemnika pritisnite **SEZNAM KANALOV**. Na voljo so naslednje možnosti:

| Tipka             | Vnos        | Funkcija                                                                                                    |
|-------------------|-------------|----------------------------------------------------------------------------------------------------|
| • •               | PREMAKNI SE | S tema tipkama se lahko pomikate naprej/nazaj po seznamu<br>programov. Če želite preklopiti na trenutno izbrani program, pri-<br>tisnite tipko <b>OK</b> . S tipkama <b>CH</b> +/- se lahko po seznamu progra-<br>mov pomikate v korakih po 10.                                                                                                    |
| Rumena tip-<br>ka | ISKANJE     | Ta možnost omogoča iskanje programov prek polja tipk. Vnesi-<br>te ime iskanega programa tako, da s smernima tipkama izbere-<br>te želeni znak in ga vsakič potrdite s tipko <b>OK</b> . Takoj ko vnesete<br>znak, se samodejno prikažejo vsi programi, ki se začnejo s tem<br>znakom. Na koncu izberite tipko Enter J. S smernima tipkama<br>▲ ▼ v rezultatih iskanja izberite želeni program in izbiro potrdite<br>s tipko <b>OK</b> . Naprava zdaj preklopi na ta program. |
| CH+/CH-           | STRAN       | S to tipko se lahko v korakih po 12 pomikate med posameznimi stranmi seznama programov.                                                                                                    |

## 10. Medijski predvajalnik

Če v pametni televizijski sprejemnik priključite nosilec podatkov USB, lahko predvajate fotografije, glasbo, videoposnetke in besedilo. Katere oblike zapisa so podprte, je navedeno v tehničnih podatkih na koncu teh navodil.

#### Napotki glede uporabe naprav USB

- Določene vrste naprav USB (MP3-predvajalniki) morda niso združljive s tem pametnim televizijskim sprejemnikom.
- Napravo USB priklopite neposredno v televizor.
- Ne uporabljajte dodatnega kabla, saj se lahko pojavijo težave z združljivostjo.
- Naprave USB ne odklopite med predvajanjem datoteke.

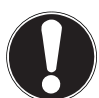

#### OBVESTILO!

#### Nevarnost poškodb!

Hitro in večkratno priklapljanje in odklapljanje naprav USB je nevarno ter lahko fizično poškoduje napravo USB in predvsem pametni televizijski sprejemnik.

Naprave USB še zlasti ne smete hitro priklopiti in znova odklopiti večkrat zaporedoma.

### 10.1. Dostop do predvajalnika medijev

- Nosilec podatkov USB priključite v stranski priključek USB naprave.
- Pritisnite tipko SOURCE (na daljinskem upravljalniku ali na napravi) in s tipkama ( ) izberite vir MEDIJSKI PREDVAJALNIK.
- Potrdite s tipko **ok**.
- Ce želite zapustiti predvajalnik medijev, pritisnite tipko **EXIT** in vprašanje potrdite z **OK**.

### 10.2. Glavni meni predvajalnika medijev

Potem ko do predvajalnika medijev dostopate prek USB-ja, kot je opisano zgoraj, se odpre glavni meni.

- Na voljo so naslednje možnosti izbire:
  - DATOTEKE za predvajanje vseh razpoložljivih predstavnostnih datotek,
  - GLASBA za predvajanje glasbenih datotek,
  - FOTOGRAFIE za predvajanje fotografij,
  - FILMI za predvajanje videoposnetkov.
- S tipkama izberite ustrezni meni in potrdite s tipko **οκ**.
- > Zdaj izberite vir, iz katerega želite predvajati datoteke (npr. ključek USB ali trdi disk).

Če želite zapustiti predvajalnik medijev, večkrat pritisnite tipko **EXIT**, da se vrnete na predhodno uporabljeni vir.

### 10.3. Prikaz fotografij

Če v glavnem meniju izberete možnost **FOTOGRAFIE**, se filtrirajo razpoložljive slikovne datoteke in prikažejo na zaslonu.

- Če želite vse datoteke predvajati kot diaprojekcijo, pritisnite tipko II. Če želite predvajati samo eno datoteko, izberite želeno datoteko s smernimi tipkami in pritisnite tipko OK. Na koncu se začne predvajanje.
- S smernimi tipkami ( ) ▲ lahko izberete dodatne možnosti. Posamezno možnost potrdite s tipko OK. S tipko OK lahko skrijete meni z možnostmi. Po nekaj sekundah neuporabe se ta samo-dejno zapre.
  - II: zagon/prekinitev diaprojekcije vseh fotografij.
  - ← ⇒: prikaz prejšnje/naslednje slike.
  - ■: ustavitev predvajanja diaprojekcije.
  - >c: zasuče izbrano sliko za 90 stopinj v levo/desno.
  - <sup>(Q,Q)</sup> : poveča/pomanjša prikazano sliko.
  - =: prikaže informacije o datoteki za prikazano sliko.
  - **OPERATION OF CONTRACT OPERATION OF CONTRACT OPERATION**
- NAČIN IGRE: izbira načina predvajanja: NAKLJUČEN, PONOVI FOTOGRAFIJO, PONOVI SEZNAM PREDVA-JANJA.

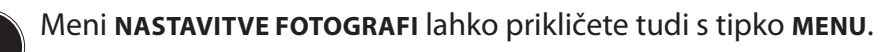

- > Za predvajanje datotek lahko uporabite tudi medijske tipke na daljinskem upravljalniku.
- S pritiskom tipke se vrnete v prejšnji meni.

### 10.4. Predvajanje glasbe

Če v glavnem meniju izberete možnost **GLASBA**, se filtrirajo razpoložljive glasbene datoteke in prikažejo na zaslonu.

- Če želite vse datoteke predvajati eno za drugo, pritisnite tipko > II. Če želite predvajati samo eno datoteko, izberite želeno datoteko s smernimi tipkami in pritisnite tipko OK. Na koncu se začne predvajanje.
- Poleg trenutnega posnetka so na seznamu predvajanja navedene tudi vse skladbe, ki so na voljo. S smernima tipkama 
   Iahko tukaj izberete druge skladbe in jih predvajate s pritiskom tipke OK ali III. Na voljo so naslednje funkcije tipk:
  - • II : zagon/prekinitev predvajanja.
  - **ok**: zagon/prekinitev predvajanja/zagon druge skladbe s seznama predvajanja.
  - **« »**: hitrejše previjanje/predvajanje.
  - Imm: predvajanje prejšnje/naslednje skladbe.
  - ▲ ▼: izbira skladbe s seznama.
  - MENU: odpre meni NASTAVITVE ZVOKA:
- NAČIN ZVOKA: izbira načina tona: STANDARDNO, GLASBA, GLEDALIŠČE, SPORT, UPORABNIK.
- **PROSTORSKI ZVOK**: omogočite/onemogočite učinek okolice.
- **RAVNOVESJE**: nastavitev ravnovesja med levim in desnim zvočnikom.
- NAČIN IGRE: izbira načina predvajanja: NAKLJUČEN, PONOVITE PESEM, PONOVI SEZNAM PREDVAJA-NJA.
- S pritiskom tipke 
   se vrnete v prejšnji meni.

### 10.5. Predvajanje videoposnetkov

Če v glavnem meniju izberete možnost **FILMI**, se filtrirajo razpoložljive videodatoteke in prikažejo na zaslonu.

- Če je na podatkovnem nosilcu na voljo več map, najprej s tipkami ∢ ▶ ▲ ▼ izberite mapo in jo odprite s tipko OK.
- Če želite vse datoteke predvajati eno za drugo, pritisnite tipko > II. Če želite predvajati samo eno datoteko, izberite želeno datoteko s smernimi tipkami in pritisnite tipko OK. Na koncu se začne predvajanje.
- S smernimi tipkami ( ) ▲ lahko izberete dodatne možnosti. Posamezno možnost potrdite s tipko OK. S tipko OK lahko skrijete meni z možnostmi. Po nekaj sekundah neuporabe se ta samodejno zapre.
  - → II: zagon/prekinitev predvajanja.
  - **« »**: hitrejše previjanje/predvajanje.
  - 🖛 א: prikaz prejšnjega/naslednjega videoposnetka.
  - •: nastavitev ponovitve videoposnetka.
  - O: začetek predvajanja videoposnetka na določeni časovni točki.
  - ≡: prikaže informacije o prikazani videodatoteki.
  - **\$**: odpre meni **VIDEOSET**:
- NAČIN SLIKE: izbira načina slike: STANDARDNO, FILM, DOMOV, UPORABNIK, SPORT.
- **PROSTORSKI ZVOK**: omogočite/onemogočite učinek okolice.
- **RAVNOVESJE**: nastavitev ravnovesja med levim in desnim zvočnikom.
- NAČIN IGRE: izbira načina predvajanja: NAKLJUČEN, PONOVITE VIDEO, PONOVI SEZNAM PREDVAJA-NJA.
- **PODNASLOV**: vklop/izklop podnapisov.
- **ZVOČNI POSNETEK**: izbira razpoložljivega jezika zvoka (tonskega kanala).
- VELIKOST ZASLONA: tukaj nastavite format slike: AUTO, 16:9, 4:3.
- NAČIN ZVOKA: izbira načina tona: STANDARDNO, GLASBA, FILM, SPORT, UPORABNIK.
- NASTAVITEV HDR: tukaj lahko izberete nastavitev za predvajanje HDR: AUTO, NIZKA, SREDNJA, VISO-KA. Nastavitve HDR so aktivne, kadar se predvajajo ustrezne vsebine HDR.

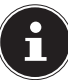

Meni **VIDEOSET** lahko prikličete tudi s tipko **MENU**.

- Za predvajanje datotek lahko uporabite tudi medijske tipke na daljinskem upravljalniku.
- ▶ S pritiskom tipke se vrnete v prejšnji meni.

## 11. EPG – programski vodnik

S tipko EPG odprete »elektronski televizijski spored«.

- V tabeli nato vidite trenutno in sledečo oddajo na razpoložljivih programih.
- S tipko **EPG** odprete programski vodnik.

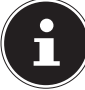

Prikazane informacije o programu pripravijo ponudniki programa. Če se informacije o programu ne prikažejo, ne gre za napako vašega pametnega televizijskega sprejemnika.

#### Naslednja tabela prikazuje možnosti za VODNIK PO PROGRAMU:

| Tipka        | Vnos        | Funkcija                                                                                                    |
|--------------|-------------|----------------------------------------------------------------------------------------------------|
| Rdeča tipka  | SNEMANJE    | Tukaj lahko izvedete programiranje snemanja. S smernima tip-<br>kama ◀ ▶ izberite želeni program ter določite ZAČETNI ČAS in<br>KONČNI ČAS snemanja (izpolniti morate polja URE, MINUTE, MESEC<br>in DATUM). Na koncu v meniju NAČIN določite, ali naj se snemanje<br>izvede ENKRAT ali pa se izvaja VSAK DAN ali TEDENSKO. Nato priti-<br>snite tipko OK, da shranite programiranje.<br>Te nastavitve ustrezajo tistim, ki ste jih izbrali v meniju<br>NASTAVITVE > MOŽNOST PVR > SNEMANJE.                                   |
| Zelena tipka | INFO        | Prikaže podroben opis označene oddaje (če je na voljo).<br>Ponovno pritisnite tipko, da zaprete opis.                                                                                                    |
| Rumena tipka | URNIK       | Tukaj so navedeni vsi časovni opomniki, ki ste jih programirali.                                                                                                    |
| Modra tipka  | ΟΡΟΜΝΙ      | Tukaj lahko izvedete programiranje opomnikov. S smernimi tip-<br>kami ← ► ← izberite želeni program ter določite čas opomnika<br>(URE, MINUTE, MESEC in DATUM). Na koncu v meniju NAČIN dolo-<br>čite, ali naj se opomnik prikaže ENKRAT, JVSAK DAN ali TEDENSKO.<br>Nato pritisnite tipko OK, da shranite programiranje. Zdaj je načr-<br>tovani opomnik prikazan v meniju NASTAVITVE > MOŽNOST PVR ><br>SEZNAM URNIKOV.<br>Te nastavitve ustrezajo tistim, ki ste jih izbrali v meniju<br>NASTAVITVE > MOŽNOST PVR > OPOMNI. |
| ▲ <b>▼ ↓</b> | PREMAKNI SE | S smernimi tipkami se pomikate znotraj programskega vodni-<br>ka. S tipkama ( ) lahko v prikazu datuma/časa prikličete spored<br>naslednjega dne (največ za en teden). Da je to mogoče, mora biti<br>v najvišji vrstici nastavljena možnost <b>ČAS</b> . Izberite možnost <b>KA</b> -<br><b>NAL</b> , da prikažete celotni spored trenutno izbranega programa. S<br>tipkama ( ) lahko v prikazu programov ( <b>CH</b> ) izberete drug pro-<br>gram.                                                                            |
| EXIT         | ZAPRITE     | Izhod iz programskega vodnika.                                                                                                    |

### 12. Varstvo podatkov pri pametnem televizorju MEDION®

Vaš pametni televizor MEDION<sup>®</sup> omogoča internetno povezavo in spletne storitve (HbbTV, Portal in Open Browsing). Te funkcije vam omogočajo dostop do storitev, vsebin, programske opreme in izdelkov tretjih oseb na spletu. Poleg tega imate dostop do odprtih spletnih vsebin. Vaša naprava po tej poti samodejno preverja, ali je na voljo nova različica programske opreme za vaš televizor. Pri tem pošilja IP-naslov, različico programske opreme in MAC-naslov naprave, saj so ti podatki potrebni za zagotavljanje posodobitev programske opreme.

Za dostop do aplikacij na Portalu ali preko storitve HbbTV je lahko zahtevana registracija, nastavitev uporabniškega računa in/ali plačilo za uporabo določenih storitev, kar je odvisno od ponudnika. Pri registraciji se lahko od vas zahteva posredovanje osebnih podatkov ter izbira enkratnega in skrivnega gesla. Prosimo vas, da pred tem preverite določbe o varstvu podatkov, ki veljajo pri ustreznem ponudniku.

MEDION<sup>®</sup> ne prevzema odgovornosti, če HbbTV, Portal ali druga storitev ne ustreza uporabnikovim zahtevam, oziroma ne jamči, da bo uporaba storitve potekala brez omejitev, še zlasti pa ne prevzema odgovornosti, da bo lahko potekala brez prekinitev, ob želenem času, varno in brez napak. MEDION<sup>®</sup> ne prevzema odgovornosti za informacije in vsebine, do katerih dostopate preko HbbTV, Portala ali odprtega spleta, ter za njihovo uporabo in zanesljivost. Pri nakupu pametnega televizorja prejmete posebne garancije. Te garancije, vključno z izjavami o izključitvi odgovornosti, ostanejo še naprej veljavne.

V primeru vprašanj glede varstva podatkov pri uporabi pametnega televizorja se obrnite na posameznega ponudnika spletnih storitev ali neposredno na www.medion.com, kjer lahko stopite v stik z družbo MEDION<sup>®</sup>.

## 13. Odpravljanje težav

| Napaka                                                      | Ukrep                                                                                                    |
|-------------------------------------------------------------|----------------------------------------------------------------------------------------------------|
| Slika se ne prikaže<br>in ni zvoka.                         | <ul> <li>Preverite, ali je električni kabel pravilno priklopljen v vtičnico.</li> <li>Preverite, ali je sprejem signalov nastavljen na <b>TV</b>.</li> </ul>                                                                                                    |
| Ni slike iz naprave<br>AV.                                  | <ul> <li>Preverite, ali sta pravilno nastavljena kontrast in svetlost.</li> <li>Preverite, ali so vse zunanje naprave pravilno priklopljene.</li> <li>Preverite, ali je izbran pravilen vir AV.</li> </ul>                                                                                                    |
| Ni zvoka.                                                   | <ul> <li>Prepričajte se, da glasnost ni nastavljena na najnižjo vrednost.</li> <li>Prepričajte se, da ni vklopljena funkcija za izklop zvoka. To storite s pritiskom tipke zgoraj levo na daljinskem upravljalniku, na katerem je prikazan simbol prečrtanega zvočnika.</li> <li>Preverite, ali so priključene slušalke.</li> <li>Če ste satelitski sprejemnik ali predvajalnik DVD-jev priključili prek kabla Scart, preverite, ali je kabel dobro vstavljen v vtičnico Scart.</li> </ul> |
| Ni slike ali ni zvoka.<br>Kljub temu se sliši<br>šumenje.   | <ul> <li>Sprejem signala je morda slab. Preverite, ali je antena priklopljena.</li> </ul>                                                                                                    |
| Slika ni jasna.                                             | <ul><li>Sprejem signala je morda slab.</li><li>Preverite, ali je antena priklopljena.</li></ul>                                                                                                    |
| Slika je presvetla<br>ali pretemna.                         | Preverite nastavitve kontrasta in svetlosti.                                                                                                    |
| Slika ni ostra.                                             | <ul> <li>Sprejem signala je morda slab.</li> <li>Preverite, ali je antena priklopljena.</li> <li>Preverite nastavitve ostrine in zmanjševanja hrupa v meniju SLIKA.</li> </ul>                                                                                                    |
| Prikazuje se dvojna<br>ali trojna slika.                    | <ul><li>Preverite, ali je antena pravilno usmerjena.</li><li>Morda se valovi odbijajo od hribov ali stavb.</li></ul>                                                                                                    |
| Slika je pikčasta.                                          | <ul> <li>Morda prihaja do motenj zaradi avtomobilov, vlakov, napeljav, ne-<br/>onskih luči ipd.</li> <li>Morda prihaja do motnje med antenskim in električnim kablom. Na-<br/>mestite kabla tako, da bo med njima večja razdalja.</li> </ul>                                                                                                    |
| Na zaslonu se po-<br>javljajo črte ali bar-<br>ve zbledijo. | <ul> <li>Ali druge naprave povzročajo motnje?</li> <li>Antene radijskih postaj ali radioamaterjev in prenosni telefoni lahko<br/>povzročajo motnje.</li> <li>Televizor mora delovati čim dlje od naprave, ki utegne povzročati mo-<br/>tnje.</li> </ul>                                                                                                    |
| Upravljalna plošča<br>na napravi ne de-<br>luje.            | <ul> <li>Morda je vklopljena otroška zaščita.</li> </ul>                                                                                                    |
| Daljinski upravljal-<br>nik ne deluje.                      | <ul> <li>Preverite, ali baterije v daljinskem upravljalniku še delujejo in ali so pravilno vstavljene.</li> <li>Prepričajte se, da senzor ni izpostavljen močni svetlobi.</li> </ul>                                                                                                    |
| Televizijski spreje-<br>mnik se izklopi.                    | • Preverite, ali je pri možnosti č <b>as</b> vklopljen samodejni izklop televizorja.                                                                                                    |

| Napaka                                                                         | Ukrep                                                                                                    |
|--------------------------------------------------------------------------------|----------------------------------------------------------------------------------------------------|
| Ni sprejema/slab<br>sprejem prek brez-<br>žične internetne<br>povezave (WLAN). | <ul> <li>Prepričajte se, da ste izvedli vse potrebne nastavitve.</li> <li>Morda je razdalja do usmerjevalnika prevelika. V tem primeru je morda smiselno uporabiti repetitor.</li> </ul>                                                                        |
| Povezave za WIRE-<br>LESS DISPLAY ni<br>mogoče vzposta-<br>viti.               | <ul> <li>Prepričajte se, da ste izvedli vse potrebne nastavitve. V zvezi s tem preberite razdelek WIRELESS DISPLAY.</li> <li>Morda naprave niso medsebojno združljive (združljive so samo naprave s sistemom Android in določeno programsko opremo).</li> </ul> |

### 13.1. Ali potrebujete dodatno pomoč?

Če z zgornjimi predlogi niste uspeli odpraviti težave, stopite v stik z nami. Pri tem nam bo v veliko pomoč, če nam boste posredovali naslednje informacije:

- Katere zunanje naprave so priklopljene?
- Katera obvestila se prikažejo na zaslonu?
- Pri katerem koraku med upravljanjem se pojavi težava?
- Če ste na napravo priklopili osebni računalnik:
  - Kakšna je konfiguracija vašega računalnika?
  - Katero programsko opremo ste uporabljali, ko je prišlo do napake?
- Katere korake ste že izvedli sami, da bi odpravili napako?
- Če ste že prejeli številko stranke, nam jo prav tako sporočite.

### 13.2. Okvarjene slikovne pike pri pametnih televizorjih

Kljub najsodobnejši izdelavi se lahko zaradi izjemno kompleksne tehnologije v redkih primerih zgodi, da posamezne točke prenehajo delovati.

V monitorju Aktiv Matrix TFT z ločljivostjo **3.840** × **2.160 slikovnih pik**, od katerih je vsaka sestavljena iz treh posameznih podpik (rdeča, zelena, modra), je uporabljenih pribl. **24,9 milijonov** krmiljenih tranzistorjev. Zaradi tega zelo visokega števila tranzistorjev in posledično izjemno kompleksnega postopka prikaza slike lahko v posameznih primerih pride do izpada ali napačnega krmiljenja slikovnih pik oz. posameznih pik.

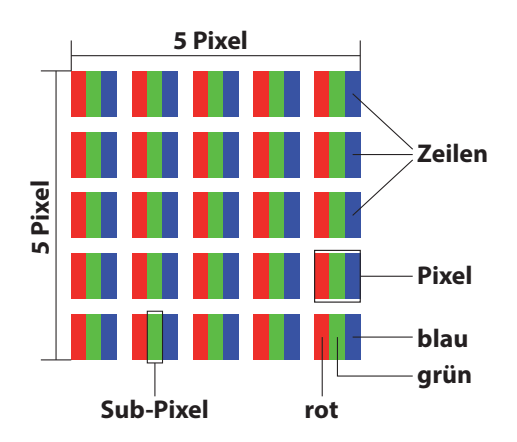

| Razred napake | Vrsta napake 1<br>Stalno svetleča<br>pika | Vrsta napake 2<br>Stalno črna pika | Vrsta napake 3<br>okvarjena podpika |        |
|---------------|-------------------------------------------|------------------------------------|-------------------------------------|--------|
|               |                                           |                                    | svetleča                            | črna   |
| 0             | 0                                         | 0                                  | 0                                   | 0      |
| I             | 1                                         | 1                                  | 2                                   | 1      |
|               |                                           |                                    | 1                                   | 3      |
|               |                                           |                                    | 0                                   | 5      |
| Ш             | 2                                         | 2                                  | 5                                   | 0      |
|               |                                           |                                    | 5–n*                                | 2 x n* |
|               |                                           |                                    | 0                                   | 10     |
| III           | 5                                         | 15                                 | 50                                  | 0      |
|               |                                           |                                    | 50–n*                               | 2 x n* |
|               |                                           |                                    | 0                                   | 100    |
| IV            | 50                                        | 150                                | 500                                 | 0      |
|               |                                           |                                    | 500–n*                              | 2 x n* |
|               |                                           |                                    | 0                                   | 1000   |

n\*=1,5

Dovoljeno število napak pri posamezni vrsti napake v vsakem razredu je opredeljeno za milijon slikovnih pik, kar je treba ustrezno preračunati glede na fizično ločljivost zaslona.

Vaša naprava ustreza razredu II po evropskem standardu ISO 9241-307 (razred napake).

## 14. Čiščenje

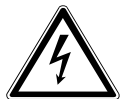

#### OPOZORILO!

#### Nevarnost električnega udara!

Pri odprtem ohišju in stiku z deli v notranjosti naprave obstaja smrtna nevarnost zaradi električnega udara!

Ne odpirajte ohišja naprave. Ne vsebuje nobenih delov, ki bi jih bilo treba vzdrževati. Pred čiščenjem vedno izvlecite električni vtič in vse kable!

Življenjsko dobo pametnega televizorja lahko podaljšate z naslednjimi ukrepi:

- Na visoko sijočih delih so nameščene zaščitne folije, ki ščitijo televizor pred praskami. Odstranite folijo, ko je televizor pravilno nameščen.
- Če se visoko sijoče površine umažejo, najprej obrišite prah. Nato jih nežno obrišite s čistilno krpo.
   Če ne boste najprej obrisali prahu ali če boste visoko sijoče površine brisali pregrobo, jih lahko opraskate.
- Ne uporabljajte nobenih topil in jedkih ali plinastih čistil.
- Zaslon očistite z mehko krpo, ki ne pušča vlaken.
- Pazite, da na pametnem televizorju ne ostanejo kapljice vode. Voda lahko povzroči trajne spremembe barve.
- Voda nikakor ne sme zaiti v notranjost naprave, saj jo lahko poškoduje.
- Zaslona ne izpostavljajte močni sončni svetlobi ali ultravijoličnemu sevanju.
- Skrbno shranite embalažo in jo uporabljajte za prenašanje pametnega televizorja.

## 15. Skladiščenje med neuporabo

Če televizorja ne boste uporabljali daljše časovno obdobje, ga shranite na suho in hladno mesto ter poskrbite, da bo naprava zaščitena pred prahom in izrednimi nihanji temperature. Pred tem odklopite vse priključke in odstranite baterije iz daljinskega upravljalnika.

## 16. Odlaganje med odpadke

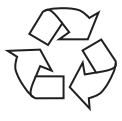

#### Embalaža

Naprava je zaradi zaščite pred poškodbami med transportom zapakirana v embalažo. Embalaža je izdelana iz materialov, ki jih lahko ustrezno reciklirate in tako zaščitite okolje.

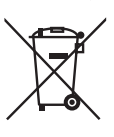

#### Naprava

Simbol prečrtanega smetnjaka pomeni, da se za napravo uporablja Direktiva 2012/19/EU. Odpadnih naprav ni dovoljeno odlagati med običajne gospodinjske odpadke. Skladno z Direktivo 2012/19/EU morate napravo ob koncu njene življenjske dobe oddati na ustreznem zbirnem mestu. Pri tem se snovi, uporabljene v napravi, odpeljejo v reciklažo, da se preprečijo škodljivi vplivi na okolje. Odpadno napravo oddajte na zbirnem mestu za električne odpadke ali reciklirnem mestu. Baterije prej odstranite iz naprave in jih oddajte ločeno na zbirnem mestu za stare baterije. Za podrobnejše informacije se obrnite na lokalno podjetje za zbiranje odpadkov ali na komunalno upravo.

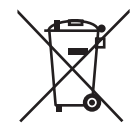

#### Baterije

Strokovno odstranjevanje izrabljenih baterij zmanjša vplive na okolje in vaše zdravje. Izrabljene baterije ne sodijo med gospodinjske odpadke. Treba jih je ustrezno zavreči. Zato so v trgovinah, ki prodajajo baterije, in na zbirnih mestih komunalnega podjetja postavljeni ustrezni zbiralniki. Dodatne informacije lahko dobite pri lokalnem podjetju za zbiranje odpadkov ali komunalni upravi.

V povezavi s prodajo baterij ali dobavo naprav, ki vsebujejo baterije, smo vas dolžni obvestiti o naslednjem:

Kot končni uporabnik ste zakonsko zavezani k vračilu izrabljenih baterij. Izrabljene baterije, ki jih ponujamo kot del našega asortimenta ali smo jih ponujali, ko so bile nove, lahko brezplačno vrnete v naš odpremni center (naslov pošiljanja).

## 17. Tehnični podatki

| Pametni televizor                             | MEDION                            |
|-----------------------------------------------|-----------------------------------|
| Opis naprave                                  | X17575 (MD 31475)                 |
| Velikost zaslona                              | 189,3 cm (75") LCD; razmerje 16:9 |
| Poraba energije                               | največ 280 W                      |
| Poraba energije v načinu prip-<br>ravljenosti | < 0,50 W                          |
| Izhodna moč zvočnikov                         | $2 \times 8$ W RMS                |
| Fizična ločljivost                            | 3.840 × 2.160                     |
| TV-sistem                                     | Pal B/G, D/K, I; Secam L,L´       |
| Število programskih mest                      | 199 (ATV), 7000 (DTV)             |

| Kanali |                                |  |
|--------|--------------------------------|--|
|        | VHF (frekvenčno območje I/III) |  |
|        | UHF (frekvenčno območje U)     |  |
|        | HYPER                          |  |
|        | Kabelska TV (S1-S20)/(S21-S41) |  |
|        | DVB-T/DVB-T2 HD (H.265)        |  |
|        | DVB-C                          |  |
|        | DVB-S2 (H.265, HEVC)           |  |

| Priključki                                                                             |
|----------------------------------------------------------------------------------------|
| Antenski priključek (analogna TV, DVB-T ali DVB-C)                                     |
| Satelitski priključek                                                                  |
| $3 \times \text{priključek USB}$ (USB 2.0)                                             |
| Reža za vmesnik Common Interface (CI+)                                                 |
| $1 \times \text{LAN RJ-45}$                                                            |
| Video                                                                                  |
| 3 × HDMI <sup>®</sup> 2.0 z dešifriranjem HDCP 2.2                                     |
| 1 × Scart                                                                              |
| 1 × VGA (15-polni D-Sub)                                                               |
| AV vhod (adapter za 3,5-mm vtičnico na priključku RCA)                                 |
| YPbPr vhod (YUV) (adapter za 3,5-mm vtičnico na priključku<br>RCA)                     |
| Avdio                                                                                  |
| Stereo avdio vhod za AV, YPbPr (YUV)<br>(adapter za 3,5-mm vtičnico na priključku RCA) |
| PC avdio vhod (3,5-mm vtič)                                                            |
| Izhod za slušalke (3,5-mm priključek)                                                  |
| Izhod za digitalni zvok (SPDIF) (optični)                                              |

| Pogoni/pomnilniki                   |                                                                   |  |  |
|-------------------------------------|-------------------------------------------------------------------|--|--|
| Pogoni                              | USB, Common Interface                                             |  |  |
| Podprti formati za USB <sup>3</sup> | Fotografije: BMP, JPG, JPEG, PNG, GIF                             |  |  |
|                                     | Glasba: MP3, FLAC, OGG                                            |  |  |
|                                     | Videoposnetki: AVI, MKV, MP4, MPEG 1/2/4, MOV, TS, VOB, Xvid, 3GP |  |  |
|                                     | Besedilo: TXT                                                     |  |  |
| Velikost pomnilnika                 | največ 1 TB za USB                                                |  |  |
| Daljinski upravljalnik              |                                                                   |  |  |
| Način prenosa                       | Infrardeča svetloba                                               |  |  |
| Razred LED                          | 1                                                                 |  |  |
| Vrsta baterij                       | 2 × 1,5 V AAA                                                     |  |  |

<sup>2</sup> Zaradi velikega števila različnih kodekov ni mogoče zagotoviti predvajanja vseh formatov.

| Mere/temperature okolice                      |                                                                             |  |  |
|-----------------------------------------------|-----------------------------------------------------------------------------|--|--|
| Dovoljena temperatura okolice                 | 5–35 °C                                                                     |  |  |
| Dopustna relativna vlažnost<br>zraka          | 20–85 %                                                                     |  |  |
| Mere/teža                                     |                                                                             |  |  |
| Mere brez podstavka (Š $\times$ V $\times$ G) | pribl. 1683 × 970 × 75 mm                                                   |  |  |
| Mere s podstavkom<br>(Š × V × G)              | pribl. 1683 × 1035 × 305 mm                                                 |  |  |
| Teža brez podstavka                           | pribl. 28,7 kg                                                              |  |  |
| Teža s podstavkom                             | pribl. 29,2 kg                                                              |  |  |
| Namestitev na steno                           | Nosilec Vesa Standard, razdalja med odprtinami 600 × 300<br>mm <sup>4</sup> |  |  |

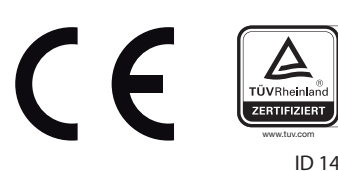

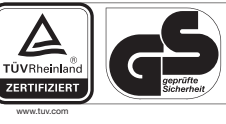

ID 1419077560

### 18. Podatkovni list izdelka

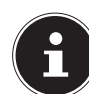

Za pridobitev podatkovnega lista izdelka odčitajte kodo QR na energijski nalepki (veljavna od 03/2021).

<sup>3</sup> \*Stenski nosilec ni vključen v obseg dobave. Pri nameščanju se prepričajte, da uporabljate vijake velikosti M8. Največjo dolžino vijakov določite tako, da prištejete 15 mm k debelini stenskega nosilca.

### 19. Izjava o varstvu podatkov

#### Spoštovana stranka!

Sporočamo Vam, da mi, podjetje MEDION AG, Am Zehnthof 77, 45307 Essen, kot odgovorna oseba obdelujemo vaše osebne podatke.

Pri zadevah v zvezi z zaščito podatkov nas podpira naš pooblaščenec za zaščito podatkov, ki je dosegljiv na naslovu MEDION AG, Datenschutz, Am Zehnthof 77, D – 45307 Essen; datenschutz@medion.com. Vaše podatke obdelujemo v namen opravljanja garancije in z njo povezanih postopkov (npr. popravil), pri obdelavi Vaših podatkov pa se opiramo na kupno pogodbo, ki je sklenjena z nami.

Za opravljanje garancije in z njo povezanih postopkov (npr. popravil) bomo Vaše podatke posredovali našemu pooblaščenemu ponudniku servisnih storitev. Vaše osebne podatke praviloma hranimo za obdobje treh let, da bi izpolnili Vaše zakonite garancijske pravice.

V zvezi z nami imate pravico do obveščenosti o zadevnih osebnih podatkih ter do popravkov, izbrisa, omejitve obdelave, ugovora zoper obdelavo ter do prenosljivosti podatkov.

Pri pravici do obveščanja in brisanja veljajo omejitve po 34. in 35. členu nemškega zveznega zakona o varstvu osebnih podatkov (BDSG) (23. člen Splošne uredbe o varstvu podatkov (GDPR)). Poleg tega imate pravico do pritožbe pri pristojnem organu za nadzor varstva osebnih podatkov (77. člen GDPR v povezavi z 19. členom nemškega zveznega zakona o varstvu osebnih podatkov BDSG). Za podjetje MEDION AG je ta organ nemški deželni pooblaščenec za varstvo podatkov in informacijsko svobodo Landesbeauftragte für Datenschutz und Informationsfreiheit Nordrhein Westfalen, Postfach 200444, 40212 Düsseldorf, www.ldi.nrw.de.

Obdelava vaših podatkov je nujna za opravljanje garancije; brez posredovanja zahtevanih podatkov garancija ni mogoča.

## 20. Informacije o servisu

Če naprava ne deluje, kot bi želeli in pričakovali, se najprej obrnite na službo za pomoč strankam. Stik z nami lahko vzpostavite na različne načine:

- Uporabite lahko tudi obrazec za stik z nami, ki je na voljo na spletni strani www.medion.com/ contact.
- Seveda nam je naša skupina za pomoč strankam na voljo tudi na naši telefonski številki ali po pošti.

| Delovni čas            | Poprodajna podpora                                                                                 |  |  |  |
|------------------------|----------------------------------------------------------------------------------------------------|--|--|--|
| Pon.–pet.: 08.00–18.00 | ۲ 01 - 600 18 70                                                                                   |  |  |  |
|                        | Naslov servisa                                                                                     |  |  |  |
|                        | MEDION AG<br>c/o Unistar LC d.o.o., Ljubljana<br>Celovška cesta 492<br>1000 Ljubljana<br>Slovenija |  |  |  |

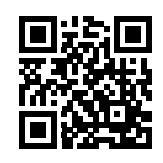

Ta in številna druga navodila za uporabo so vam vedno na voljo za prenos na spletni strani www.medion.com/si/.

Tam najdete tudi gonilnike in drugo programsko opremo za različne naprave. Prav tako lahko optično preberete prikazano QR-kodo in navodila za uporabo prenesete s storitvenega portala v svojo mobilno napravo.

## 21. Kolofon

Copyright © 2020 Datum: 18.12.2020 Vse pravice pridržane.

Ta navodila za uporabo so avtorsko zaščitena. Razmnoževanje v mehanski, elektronski ali kakršnikoli drugi obliki brez pisnega dovoljenja proizvajalca je prepovedano. Avtorske pravice pripadajo izdajatelju:

MEDION AG Am Zehnthof 77 45307 Essen Nemčija

Upoštevajte, da zgoraj navedeni naslov ni naslov za vračilo izdelkov. Najprej se vedno obrnite na službo za pomoč strankam.

## 22. Kazalo

|                         | Α         |                         |
|-------------------------|-----------|-------------------------|
| Antena                  |           | 16 <mark>,</mark> 22    |
|                         | В         |                         |
| Barvne tipke            |           | 29                      |
| Baterije                |           | 9 <mark>,</mark> 16, 58 |
| Brezžični prikaz        |           | 27                      |
|                         | С         |                         |
| Časovni zamik           |           |                         |
| Čiščenje                |           | 57                      |
| Common Interface        |           | 17                      |
|                         | D         |                         |
| Daljinski upravljalnik  | _         | 13                      |
|                         | E         | 0                       |
| Elektricho napajanje    | • •       | 8                       |
| Priklop električnega    | napajanja |                         |
|                         | п         | 11                      |
|                         | I         | 44                      |
| Internet                | •         | 28                      |
| Izbira programa         | ••••••    | 20.<br>25               |
| Izbira programa         |           | כב<br>דר                |
|                         | ĸ         |                         |
| Kahel                   | i.        | 22                      |
|                         | L         | ∠∠                      |
| LAN                     |           |                         |
|                         | м         |                         |
| Medijski portal         |           |                         |
| Meni                    |           |                         |
| Čas                     |           | 46                      |
| Kanal                   |           |                         |
| Konfiguracija           |           |                         |
| Slika                   |           |                         |
| Zaklepanie              |           |                         |
| Zvok                    |           |                         |
| Mesto postavitve        |           |                         |
| Montaža                 |           |                         |
|                         | N         |                         |
| Napaka                  |           |                         |
| Nastavitve slike        |           |                         |
| Nastavitve zvoka        |           | 25                      |
|                         | 0         | 29                      |
| Obseg dobave            |           | 4                       |
| Odlaganje med odpadl    | ke        | 58                      |
| Odpravlianie težav      |           |                         |
| Okvariene slikovne niko | е         |                         |
| Omrežne nastavitve      |           |                         |
|                         |           |                         |

| Р                                    |        |
|--------------------------------------|--------|
| Podatkovni list izdelka6             | 1      |
| Popravila                            | 7      |
| Predvajalnik medijev49               | 9      |
| Pregled naprave1                     | 1      |
| Prednja stran1                       | 1      |
| Zadnja stran12                       | 2      |
| Prikaz informacij                    | 6      |
| Priključitev                         | 8      |
| Antena1                              | 7      |
| Električno napajanje                 | 7      |
| Programski vodnik                    | 2      |
| S                                    |        |
| Satelit                              | 3      |
| Satelitski sistem                    |        |
| Satelit2                             | 3      |
| Transponder                          | 3      |
| Seznam priljubljenih                 | 6      |
| Snemanje PVR4                        | 7      |
| т                                    |        |
| Tehnični podatki59                   | 9      |
| Temperatura okolice                  | 7      |
| Težava54                             | 4      |
| U                                    | _      |
| Upravljanje                          | 5      |
| USB                                  | 9      |
| Varnostni papotki                    | 5      |
| Električno papajanio                 | 。<br>。 |
| Drikliučitov                         | 0      |
| Varpast pri uporabi                  | 0<br>5 |
| Varnast pri uporabi                  | 5      |
| Varitive pedatkey                    | כ<br>כ |
| Vařstvo poudikov                     | с<br>0 |
| wecpreustavnostni prikijučki 18<br>W | Ő      |
| Wi-Fi                                | 1      |
| Z                                    | 1      |
| Začetek uporabe1                     | 5      |

DISTRIBUTER: MEDION AG c/o Unistar LC d.o.o., Ljubljana Celovška cesta 492 1000 Ljubljana Slovenija

Prosimo, uporabite obrazec za stik na spletni strani www.medion.com/contact

www.medion.com/si/

MSN 3003 0928